## 10.2.金銭出納様式1-7(5)

#### 「日当の金銭出納簿への入力方法について」を必見

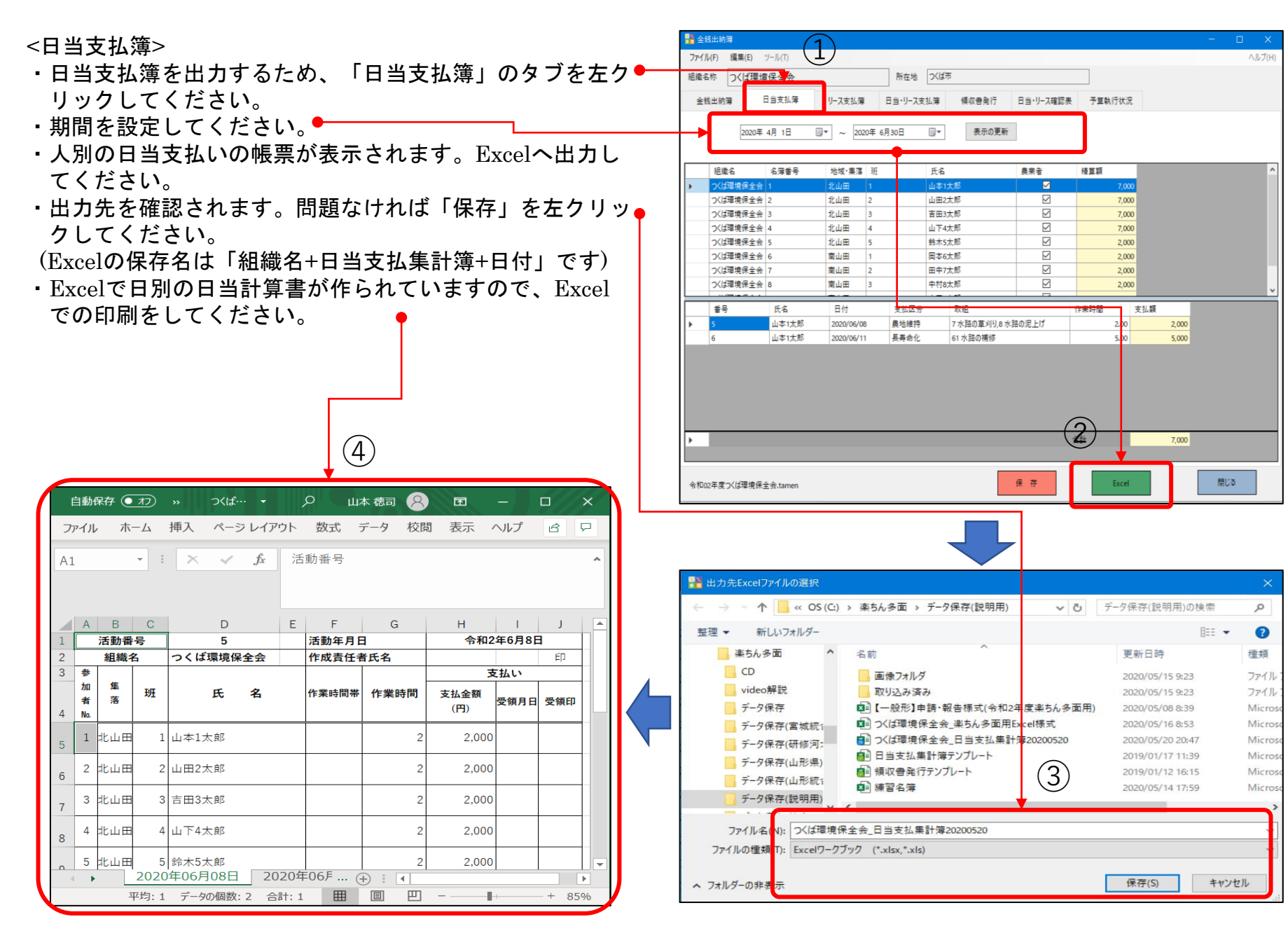

## 10.2.金銭出納様式1-7(6)

📲 金銭出納薄 <リース支払簿> (1)ファイル(F) 編集(E) ツール( ヘルプ(H ・リース支払簿を出力するため、「リース支払簿」のタブを 所在地 つくば市 祖藏名称
つくば環境保全会 左クリックしてください。 リース支払簿 領収書発行 日当・リース確認表 予算執行状況 金銭出納薄 当・リース支払簿 日当支払簿 ・期間を設定してください。 表示の更新 2020年 4月 1日 .... ・リース支払簿の帳票が表示されます。Excelへ出力してく 組織名 名簿番号 地域·集落 驲 氏名 精質額 ださい。 つくば環境保全会 1 山本1太郎 ・出力先を確認されます。問題なければ「保存」を左クリッ つくば環境保全会 2 北山田 2 山田2太郎 1.000 クしてください。 (Excelの保存名は「組織名+リース支払簿」です) ・Excelで対象期間のリース支払簿の計算書が作られてい ますので、Excelでの印刷をしてください。 日付 リース元 品目 品名 単価 数量 単位 4 山本1太郎 草刈機·刈払機 18 1.000 自動保存 ● オフ 日 つくば環境… ▼ 山本 徳司 囨 合計 ファイル ホーム 挿入 ページレイアウト 数式 データ 校閲 表示 ヘルプ ☆ 共有 □ コメント 2 R1C1 閉じる 3 4 1 2 5 6 7 8 9 10 令和2年5月20日 対象期間 2020/04/01~ 2021/3/31 2 組織名 つくば環境保全集落 作成責任者 ÉD 📲 出力先Excelファイルの選択 3 支払い 参 ← → ✓ ↑ \_ « OS (C:) > 楽ちん多面 > データ保存(説明用) ✓ ひ データ保存(説明用)の検索 Q 加 数量 班 氏 名 品目 小計 支払金額 者 受領印 整理▼ 新しいフォルダー 8EE 🔻 ? (円) No. 名前 更新日時 種類 ^ PC 1 1 山本1太郎 草刈機·刈払機 1 日 1000 1.000 3D オブジェクト 🔜 画像フォルダ 2020/05/15 9:23 ファイ 5 取り込み済み 2020/05/15 9:23 👃 ダウンロード □□【一般形】申請・報告様式(令和2年度楽ちん多面用) 2020/05/08 8:39 Micr 2 山田2太郎 草刈機·刈払機 2 1 日 1000 1,000 💻 デスクトップ 6 つくば環境保全会\_リース支払簿 Micr 🔮 ドキュメント 計 2,000 つくば環境保全会\_楽ちん多面用Excel様式 2020/05/16 8:53 Micr 📰 ピクチャ つくば環境保全会\_日当支払集計簿20200520 Micr 8 2020/05/20 20:47 📕 ビデオ ■ リース支払簿テンプレート Micr 9 2019/01/21 20:23 3 🎝 ミュージック ● 日当支払集計簿テンプレート Micr 2019/01/17 11:39 10 ● 領収書発行テンプレート 2019/01/12 16:15 CS (C:) Micr 🗸 11 USBSTORA 12 つくば環境保全会 リース支払簿 ファイル名(N 13 ファイルの種類(): Excelワークブック (\*.xlsx,\*.xls) . . Sheet1 (+) Þ ▦ ▣ 쁘 - -平均: 43971 データの個数: 2 合計: 43971 -+ 100% 保存(S) キャンセル へ フォルダーの非表:

## 10.2.金銭出納様式1-7(7)

<領収書発行>

- ・領収書発行を出力するため、「領収書発行」のタブを左ク ◆ リックしてください。
- ・期間を設定してください。
- ・領収書リストの帳票が表示されます。Excelへ出力してく
   たさい。
- ・出力先を確認されます。問題なければ「保存」を左クリックしてください。

(Excelの保存名は「組織名+領収書発行+日付」です)

Excelで対象期間の人別の領収書をすべて打ち出しますの
 で、Excelでの印刷をしてください

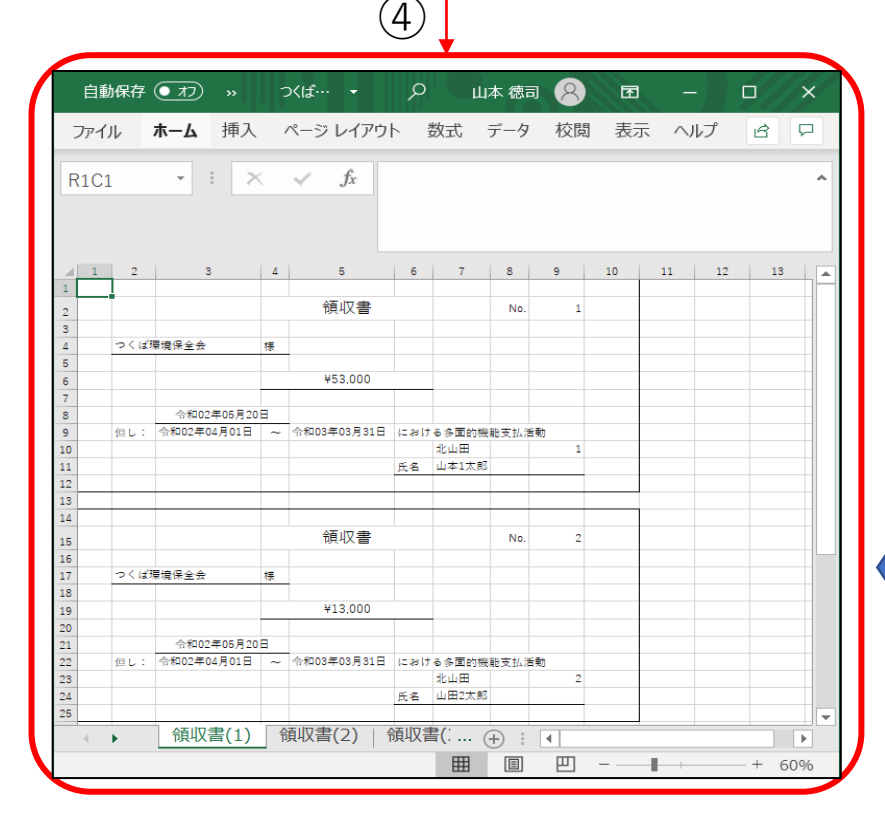

#### 「日当の金銭出納簿への入力方法について」を必見

| 金銭出納澤                                                                                                    | 日当支払簿                                                                                                    | リース支払簿                                                                                                    | 日当・リース                                                                                                    | 支払簿 領収書発行                                                                                                    | 日当・リース確認表                                                                                                    | 予算執行状況                                                                                                    |                                                                                                    |
|----------------------------------------------------------------------------------------------------|----------------------------------------------------------------------------------------------------|----------------------------------------------------------------------------------------------------|----------------------------------------------------------------------------------------------------|----------------------------------------------------------------------------------------------------|----------------------------------------------------------------------------------------------------|----------------------------------------------------------------------------------------------------|----------------------------------------------------------------------------------------------------|
|                                                                                                    |                                                                                                    |                                                                                                    |                                                                                                    |                                                                                                    |                                                                                                    |                                                                                                    |                                                                                                    |
| 2020年                                                                                                    | 4月1日 🗌                                                                                                    | ~ 2021                                                                                                    | 年 3月31日                                                                                                    | ■▼ 表示の更新                                                                                                    | 日当支払とリース                                                                                                    | 支払の合計金額が表                                                                                                    | 示されます。                                                                                                    |
| 領収書                                                                                                    | 発行日 令和02                                                                                                    | 年05月23日                                                                                                    |                                                                                                    |                                                                                                    | Excelに出力する                                                                                                    | と領収書形式として出                                                                                                    | 力されます。                                                                                                    |
| 組織名                                                                                                    | 名簿番号                                                                                                    | 地域·集落                                                                                                    | 班                                                                                                    | 氏名                                                                                                    | 日当額                                                                                                    | リース額                                                                                                    | 精算額                                                                                                    |
| ▶ つくば環境保全会                                                                                                    | 1                                                                                                    | 北山田                                                                                                    | 1                                                                                                    | 山本1太郎                                                                                                    | 52,000                                                                                                    | 1,000                                                                                                    | 53,00                                                                                                    |
| つくば環境保全会                                                                                                    | 2                                                                                                    | 北山田                                                                                                    | 2                                                                                                    | 山田2太郎                                                                                                    | 12,000                                                                                                    | 1,000                                                                                                    | 13,00                                                                                                    |
| つくば環境保全会                                                                                                    | 3                                                                                                    | 北山田                                                                                                    | 3                                                                                                    | 吉田3太郎                                                                                                    | 12,000                                                                                                    | 0                                                                                                    | 12,00                                                                                                    |
| つくば環境保全会                                                                                                    | 4                                                                                                    | 北山田                                                                                                    | 4                                                                                                    | 山下4太郎                                                                                                    | 9,000                                                                                                    | 0                                                                                                    | 9,00                                                                                                    |
| つくば環境保全会                                                                                                    | 5                                                                                                    | 北山田                                                                                                    | 5                                                                                                    | 鈴木5太郎                                                                                                    | 4,000                                                                                                    | 0                                                                                                    | 4,00                                                                                                    |
| つくは環境保全会                                                                                                    | 6                                                                                                    | 南山田                                                                                                    | 1                                                                                                    | 岡本6太郎                                                                                                    | 4,000                                                                                                    | 0                                                                                                    | 4,00                                                                                                    |
| つくは環境保全会                                                                                                    | 7                                                                                                    | 南山田                                                                                                    | 2                                                                                                    | 田中7太郎                                                                                                    | 4,000                                                                                                    | 0                                                                                                    | 4,00                                                                                                    |
| つくは環境保全会                                                                                                    | 8                                                                                                    | 用山田                                                                                                    | 3                                                                                                    | 中村8太郎                                                                                                    | 4,000                                                                                                    | 0                                                                                                    | 4,00                                                                                                    |
| ンは境現保主会                                                                                                    | 9                                                                                                    | 用山田                                                                                                    | 4                                                                                                    | 太田9太郎                                                                                                    | 4,000                                                                                                    | 0                                                                                                    | 4,0                                                                                                    |
| 入は境現休主会                                                                                                    | 11                                                                                                    | 用山田                                                                                                    | 3                                                                                                    | 17勝10人即                                                                                                    | 64,000                                                                                                    | 0                                                                                                    | 64,0                                                                                                    |
| つくげ環境保全会                                                                                                    | 12                                                                                                    | 東山田                                                                                                    | 2                                                                                                    | 山田12士郎                                                                                                    | 1,000                                                                                                    | 0                                                                                                    | 1,0                                                                                                    |
| つくば環境保全会                                                                                                    | 13                                                                                                    | 東山田<br>南山田                                                                                                    | 3                                                                                                    | 古田12大印<br>吉田13大郎                                                                                                    | 1,000                                                                                                    | 0                                                                                                    | 1,0                                                                                                    |
| つくば環境保全会                                                                                                    | 14                                                                                                    | 東山田                                                                                                    | 4                                                                                                    | 山下14大郎                                                                                                    | 1,000                                                                                                    | 0                                                                                                    | 1,0                                                                                                    |
| つくば環境保全会                                                                                                    | 15                                                                                                    | 東山田                                                                                                    | 5                                                                                                    | 台本15太郎                                                                                                    | 1,000                                                                                                    | 0                                                                                                    | 1,0                                                                                                    |
| つくば環境保全会                                                                                                    | 16                                                                                                    | 西山田                                                                                                    | 1                                                                                                    | 岡本16太郎                                                                                                    | $(2)_{1000}$                                                                                                    | 0                                                                                                    | 1,0                                                                                                    |
| つくば環境保全会                                                                                                    | 17                                                                                                    | 西山田                                                                                                    | 2                                                                                                    | 田中17大郎                                                                                                    | 1,000                                                                                                    | 0                                                                                                    | 1,0                                                                                                    |
| ○///理接/2本本<br>令和02年度つくば環境保                                                                                                    | 全会.tamen                                                                                                    | 1#1.0                                                                                                    | 2                                                                                                    | 保存                                                                                                    | Excel                                                                                                    |                                                                                                    | 10<br>閉じる                                                                                                    |
| ヘクレロジャングは環境保全 今和02年度つくは環境保                                                                                                    | 19<br>全会.tamen                                                                                                    | 1#11.00                                                                                                    | 2                                                                                                    | (h.tt.o+) m<br>保存                                                                                                    | Excel                                                                                                    |                                                                                                    | 10<br>閉じる                                                                                                    |
| →//理境屋会会<br>令和02年度つくば環境保                                                                                                    | 19<br>全会.tamen                                                                                                    |                                                                                                    | 2                                                                                                    | (htts=g)<br>保存                                                                                                    | Excel                                                                                                    |                                                                                                    | 1.00<br>閉じる                                                                                                    |
| →」→「日道場点金金金<br>令和02年度つくば環境保                                                                                                    | 全会.tamen                                                                                                    |                                                                                                    | 2                                                                                                    |                                                                                                    | Excel                                                                                                    |                                                                                                    | 10<br>閉じる                                                                                                    |
| → 小田道場点⇒▲ 令和02年度つくば環境保 ● 出力先Excel 7:                                                                                                    | 10<br>全会.tamen<br>アイルの選択                                                                                                    |                                                                                                    | 2                                                                                                    |                                                                                                    | Excel                                                                                                    |                                                                                                    | 63<br>61<br>1<br>1<br>1<br>1<br>1<br>1<br>1<br>1<br>1<br>1<br>1<br>1<br>1<br>1<br>1<br>1<br>1                                                                                                    |
| へ                                                                                                    | 10<br>全余.tamen<br>アイルの選択<br>                                                                                                    | □ <u>□</u> □□<br>注) > 楽ちん                                                                                                    | 。<br>多面 → デ                                                                                                    | -<br>→<br>#<br>7<br>-<br>7<br>(説明用)                                                                                                    | ★ Excel                                                                                                    | 夕保存(説明用)                                                                                                    | 10<br>閉じる<br>の検索                                                                                                    |
| <ul> <li>→ / / / 理場違える</li> <li>令和@年度つくば環境保</li> <li>● (1) / / 近環境保</li> <li>● (2) / (1) / (1) / (1)</li> <li>● (2) (1)</li> <li>● (2) (2)</li> <li>● (2) (2)</li> <li>● (2) (2)</li> <li>● (2) (2)</li> <li>● (2) (2)</li> <li>● (2) (2)</li> <li>● (2) (2)</li> <li>● (2) (2)</li> <li>● (2) (2)</li> <li>● (2) (2)</li> <li>● (2) (2)</li> <li>● (2</li></ul>                                                                                                    | 182<br>全会.tamen<br>アイルの選択<br>(                                                                                                    | 」画山田<br>注) > 楽ちん                                                                                                    | 。<br>多面 → デ                                                                                                    | □httis+#<br><b>保存</b><br>-夕保存(説明用)                                                                                                    |                                                                                                    | 夕保存(説明用)                                                                                                    | の検索<br>BEE ▼                                                                                                    |
| <ul> <li>□</li> <li>□</li> <li>□<td>1 to<br/>全会.tamen<br/>アイルの選択<br/>()、</td><td>」<u>□」</u><br/>注) &gt; 楽ちん<br/>、<br/>名前</td><td>♪<br/>多面 &gt; デ</td><td>□htts=#<br/><b>保存</b><br/>-夕保存(説明用)<br/>^</td><td>★ Excel</td><td>夕保存(説明用)<br/>更新日時</td><td>0検索<br/>()))<br/>()))<br/>()))<br/>())<br/>())<br/>())<br/>())<br/>())<br/>())</td></li></ul>                                                                                                    | 1 to<br>全会.tamen<br>アイルの選択<br>()、                                                                                                    | 」 <u>□」</u><br>注) > 楽ちん<br>、<br>名前                                                                                                    | ♪<br>多面 > デ                                                                                                    | □htts=#<br><b>保存</b><br>-夕保存(説明用)<br>^                                                                                                    | ★ Excel                                                                                                    | 夕保存(説明用)<br>更新日時                                                                                                    | 0検索<br>()))<br>()))<br>()))<br>())<br>())<br>())<br>())<br>())<br>())                                                                                                    |
| <ul> <li>□</li> <li>□</li> <li>□<td>ままた<br/>ままた<br/>マイルの選択<br/>「 ≪ OS (C<br/>いフォルダー<br/>Cクト</td><td>:) &gt; 楽5ん<br/>、 名前<br/>□ 面 面</td><td>↓。<br/>多面 &gt; デ<br/>像フォルダ</td><td>□htta+#<br/>使存<br/>-夕保存(説明用)</td><td><ul> <li>► Excel</li> <li></li> <li></li></ul></td><td>夕保存(説明用)<br/>更新日時<br/>2020/05/15 9:2</td><td>の検索<br/>目目 ▼<br/>123 7</td></li></ul>                                                                                                    | ままた<br>ままた<br>マイルの選択<br>「 ≪ OS (C<br>いフォルダー<br>Cクト                                                                                                    | :) > 楽5ん<br>、 名前<br>□ 面 面                                                                                                    | ↓。<br>多面 > デ<br>像フォルダ                                                                                                    | □htta+#<br>使存<br>-夕保存(説明用)                                                                                                    | <ul> <li>► Excel</li> <li></li> <li></li></ul> | 夕保存(説明用)<br>更新日時<br>2020/05/15 9:2                                                                                                    | の検索<br>目目 ▼<br>123 7                                                                                                    |
| <ul> <li>□·//理場点24</li> <li>令和02年度つば環境保</li> <li>● ⇒ &lt; 个</li> <li>整理 &lt; 新(</li> <li>○ 雪 3D オブジュー</li> <li>&gt; ● グウンロー</li> </ul>                                                                                                    | ま会,tamen  アイルの選択  () ≪ OS (C  いフォルダー  こクト  、                                                                                                    | 」<br>二.) → 楽ちん<br>、 名前<br>                                                                                                    | →<br>多面 > デ・<br>像フォルダ<br>り込み済み                                                                                                    | _http://#                                                                                                    | <ul> <li>► Excel</li> <li>► O</li> <li>- T</li> </ul>                                                                                                    | 夕保存(説明用)<br>更新日時<br>2020/05/15 9:2<br>2020/05/15 9:2                                                                                                    | の検索<br>間目目 ▼<br>11<br>23<br>23<br>7<br>23<br>7                                                                                                    |
| <ul> <li>□</li> <li>□</li> <li>□<td>またまでは、 またまでは 「「」 、 、 、 、 、 、 、 、 、 、 、 、 、 、 、 、 、 、</td><td>上)&gt; 楽ちん<br/>、 名前<br/>■ 画<br/>■ [-</td><td>」。<br/>多面 &gt; デ<br/>線フォレダ<br/></td><td>小社14+部       保存       (第7)       -夕保存(説明用)       ・報告様式(令和2年意達</td><td>◆ ひ」「デー</td><td>夕保存(説明用)<br/>更新日時<br/>2020/05/15 9:2<br/>2020/05/15 9:2<br/>2020/05/08 8:3</td><td></td></li></ul>                                                                                                    | またまでは、 またまでは 「「」 、 、 、 、 、 、 、 、 、 、 、 、 、 、 、 、 、 、                                                                                                    | 上)> 楽ちん<br>、 名前<br>■ 画<br>■ [-                                                                                                    | 」。<br>多面 > デ<br>線フォレダ<br>                                                                                                    | 小社14+部       保存       (第7)       -夕保存(説明用)       ・報告様式(令和2年意達                                                                                                    | ◆ ひ」「デー                                                                                                    | 夕保存(説明用)<br>更新日時<br>2020/05/15 9:2<br>2020/05/15 9:2<br>2020/05/08 8:3                                                                                                    |                                                                                                    |
| <ul> <li>→ / / 理導点シム</li> <li>令和∞年度 ) / (/ 環境保</li> <li>令和∞年度 ) / (/ 環境保</li> <li>● → ~ 个</li> <li>整理 ~ 新I</li> <li>● PC</li> <li>&gt; ● 3D オブジュ</li> <li>● グウンローブ</li> <li>&gt; ● グウンローブ</li> <li>&gt; ● デスクレーブ</li> <li>&gt; ● デスクマレーブ</li> </ul>                                                                                                    | また<br>また<br>たの<br>ア・イルの 選択<br>「 、 < OS (C<br>い フォルダー<br>た<br>クト<br>、<br>チ                                                                                                    | <ul> <li>二回</li> <li>二回</li> <li< td=""><td>→<br/>多面 &gt; デ<br/>例フォルダ<br/>一般形]申保全<br/>((ば環境)</td><td>小社14+部       保存       (保存)       -夕保存(説明用)       ・報告様式(令和2年度楽       :会_U-ス支払簿</td><td>◆ ひ デー 45ん多面用)</td><td>夕保存(説明用)<br/>更新日時<br/>2020/05/15 9:<br/>2020/05/15 9:<br/>2020/05/08 8:<br/>2020/05/20 22</td><td>の検索</td></li<></ul>                                                                                                    | →<br>多面 > デ<br>例フォルダ<br>一般形]申保全<br>((ば環境)                                                                                                    | 小社14+部       保存       (保存)       -夕保存(説明用)       ・報告様式(令和2年度楽       :会_U-ス支払簿                                                                                                    | ◆ ひ デー 45ん多面用)                                                                                                    | 夕保存(説明用)<br>更新日時<br>2020/05/15 9:<br>2020/05/15 9:<br>2020/05/08 8:<br>2020/05/20 22                                                                                                    | の検索                                                                                                    |
| <ul> <li>→ / は理境会 ▲</li> <li>令和∞年度 ) 〈 は理境保</li> <li>令和∞年度 ) 〈 は理境保</li> <li>会和∞年度 ) 〈 は理境保</li> <li>会社 ) かたExcel 7:</li> <li>会社 ) かた ( また)</li> <li>会社 ) かた ( また)</li> <li>会社 ) かかい ( また)</li> <li>会社 ) かかい ( また)</li> <li>会社 ) かかい ( また)</li> <li>( また) ( かた)</li> <li>( また) ( かた)</li> </ul>                                                                                                    | 10<br>全京.tamen<br>アイルの選択<br>「、 < OS (C<br>いフォルダー<br>こ<br>クト<br>、<br>チ                                                                                                    | <ul> <li>注) &gt; 楽ちん</li> <li>名前</li> <li>画</li> <li>取</li> <li>●</li> <li>2</li> </ul>                                                                                                    | →<br>多面 > デ・<br>後フォルダ<br>の一般形]申課<br>使環境保全                                                                                                    | 小社14年期       (東京)       (東京)       -夕保存(説明用)       ・報告様式(令和2年度達<br>会_U-ス支払簿<br>:会_楽ちん多面用Exce時                                                                                                    | ★ Cxce Excel 56ん多面用) R式                                                                                                    | 夕保存(説明用)<br>更新日時<br>2020/05/15 9:<br>2020/05/15 9:<br>2020/05/08 2:<br>2020/05/08 2:<br>2020/05/16 8:                                                                                                    | の検索<br>の検索<br>調EEE マ<br>超<br>23<br>23<br>23<br>23<br>25<br>25<br>25<br>25<br>16<br>M<br>53<br>N                                                                                                    |
| <ul> <li>■ングロ連連会シム</li> <li>●和22年夏ン(は環境保)</li> <li>● ● ● ● ↑</li> <li>整理 ● 新10</li> <li>● PC</li> <li>● 30 オブジュ</li> <li>● ダウンロート</li> <li>● デスクトップ</li> <li>● デスクトップ</li> <li>● ドキュメント</li> <li>&gt; ● ビクチャ</li> </ul>                                                                                                    | ままたは<br>マイルの選択<br>マイルの選択<br>「 ≪ OS (C<br>いフォルダー<br>こ<br>クト<br>、                                                                                                    | <ul> <li>:) &gt; 業5ん</li> <li>名前</li> <li>画 取</li> <li>型 7</li> <li>● 2</li> </ul>                                                                                                    | → 多面 → デ<br>物以及形1 中気<br>の<br>した<br>の<br>の<br>の<br>の<br>の<br>の<br>の<br>の<br>の<br>の<br>の<br>の<br>の<br>、<br>デ<br>の<br>の<br>、<br>デ<br>の<br>の<br>、<br>デ<br>の<br>の<br>、<br>デ<br>の<br>の<br>の<br>、<br>デ<br>の<br>の<br>の<br>の | 小社は4年           保存           保存           -夕保存(説明用)           ・報告様式(令和2年度違<br>:会_リース支払簿<br>会_単ちん多面用Exce相<br>会_日当支払集計簿:202                                                                                                    | ◆ ひ デー<br>45ん多面用)<br>R式<br>00520                                                                                                    | 夕保存(説明用)<br>更新日時<br>2020/05/15 9:<br>2020/05/08 8:<br>2020/05/08 8:<br>2020/05/08 8:<br>2020/05/16 8:<br>2020/05/20 20                                                                                          | の検索<br>間目 マ<br>10<br>11<br>123<br>23<br>7<br>23<br>7<br>23<br>7<br>23<br>7<br>23<br>7<br>23<br>7<br>23<br>7<br>23<br>7<br>23<br>7<br>23<br>7<br>23<br>7<br>23<br>7<br>23<br>7<br>23<br>7<br>23<br>7<br>23<br>7<br>23<br>7<br>23<br>7<br>23<br>7<br>23<br>7<br>23<br>7<br>23<br>7<br>23<br>7<br>8<br>8<br>8<br>8<br>8<br>8<br>8<br>8<br>8<br>8<br>8<br>8<br>8 |
| <ul> <li>→ レロ 単度 2 くば環境保</li> <li>令和 00 年夏 2 くば環境保</li> <li>● → へ 个</li> <li>整理 マ 新し</li> <li>○ PC</li> <li>○ 3D オブジュー</li> <li>● ダウンロー</li> <li>○ デスクトップ</li> <li>○ デスクトップ</li> <li>○ デスクトップ</li> <li>○ ドキュメント</li> <li>&gt; ■ ビデオ</li> <li>&gt; ■ ビデオ</li> </ul>                                                                                                    | ま会.tamen  アイルの選択  アイルの選択  () ≪ OS (C しいフォルダー  たクト  、  チ ・ ・ ・ ・ ・ ・ ・ ・ ・ ・ ・ ・ ・ ・ ・ ・ ・                                                                                                    | <ol> <li>⇒ 来5ん</li> <li>名前</li> <li>画</li> <li>取</li> <li>● 7</li> <li>● 7</li> </ol>                                                                                                    | → デ<br>参面 → デ<br>換フォルダ<br>一般形1 中時全<br>(ば環境保全<br>な<br>ば環境保全<br>(ば環境保全)                                                                                                    | (     (     )     (     )     (     )     (     )     (     )     (     )     (     )     (     )     (     )     (     )     (     )     (     )     (     )     (     )     (     )     (     )     (     )     (     )     (     )     (     )     (     )     (     )     (     )     (     )     (     )     (     )     (     )     (     )     (     )     (     )     (     )     (     )     (     )     (     )     (     )     (     )     (     )     (     )     (     )     (     )     (     )     (     )     (     )     (     )     (     )     (     )     (     )     (     )     (     )     (     )     (     )     (     )     (     )     (     )     (     )     (     )     (     )     (     )     (     )     (     )     (     )     (     )     (     )     (     )     (     )     (     )     (     )     (     )     (     )     (     )     (     )     (     )     (     )     (     )     (     )     (     )     (     )     (     )     (     )     (     )     (     )     (     )     (     )     (     )     (     )     (     )     (     )     (     )     (     )     (     )     (     )     (     )     (     )     (     )     (     )     (     )     (     )     (     )     (     )     (     )     (     )     (     )     (     )     (     )     (     )     (     )     (     )     (     )     (     )     (     )     (     )     (     )     (     )     (     )     (     )     (     )     (     )     (     )     (     )     (     )     (     )     (     )     (     )     (     )     (     )     (     )     (     )     (     )     (     )     (     )     (     )     (     )     (     )     (     )     (     )     (     )     (     )     (     )     (     )     (     )     (     )     (     )     (     )     (     )     (     )     (     )     (     )     (     )     (     )     (     )     (     )     (     )     (     )     (     )     (     )     (     )     (     )     (     )     (     )     (     )     (     )     (     )     (     )     (     )     (     )     (     )     (     )     (     )     (     )     ( | ◆ ひ デー<br>45ん多面用)<br>株式<br>00520                                                                                                    | ク保存(説明用)<br>更新日時<br>2020/05/15 9:<br>2020/05/08 8:<br>2020/05/08 2:<br>2020/05/16 8:<br>2020/05/20 20<br>2020/05/20 20                                                                                          | の検索<br>明EE マ<br>11<br>23 フ<br>23 フ<br>23 ア<br>23 ア<br>16 N<br>53 N<br>23 N<br>247 N                                                                                                    |
| <ul> <li>→//理導点シシン</li> <li>令和02年度つくば環境保</li> <li>令和02年度つくば環境保</li> <li>空かか</li> <li>整理 マ 新し</li> <li>空 PC</li> <li>ご 3D オブジュ</li> <li>デスクトッフ</li> <li>デスクトッフ</li> <li>デスクトッフ</li> <li>デスクトッフ</li> <li>デスクトッフ</li> <li>デスクトッフ</li> <li>デスクトッフ</li> </ul>                                                                                                    | またまでの<br>また。<br>またまのでの<br>また。<br>またのでは、<br>またので、<br>たので、<br>たので、<br>にので、<br>たので、<br>にので、<br>たいで、<br>オルのが選択、<br>しいで、<br>オルので、<br>たので、<br>にので、<br>たので、<br>にので、<br>たので、<br>た<br>で<br>た<br>で<br>た<br>で<br>で<br>で<br>で<br>で<br>で<br>で<br>で<br>で<br>で<br>で | <ul> <li>⇒ 楽ちん</li> <li>名前</li> <li>面</li> <li>取</li> <li>回</li> <li>の</li> <li>回</li> <li>つ</li> <li>回</li> <li>つ</li> <li>回</li> <li>つ</li> <li>回</li> <li>つ</li> <li>回</li> <li>つ</li> </ul>                                                                                                    | → 3<br>参面 → デ・<br>(は環境保全<br>くば環境保全<br>、ス支払等デ)                                                                                                    | □httut#<br>使存<br>・報告標式(令和2年度達<br>会. リース支払簿<br>会. 単当支払単計簿202<br>会. 編収書発行2020(52<br>ンプレート                                                                                                    | ◆ ひ デー<br>なたらの<br>なたの<br>なたの<br>なたの<br>で<br>し<br>たたの<br>で<br>し<br>、<br>で<br>し<br>、<br>で<br>し<br>、<br>で<br>し<br>、<br>で<br>し<br>、<br>で<br>し<br>、<br>で<br>し<br>、<br>で<br>し<br>、<br>で<br>し<br>、<br>の<br>、<br>の<br>、<br>、<br>の<br>、<br>の<br>、<br>、<br>、<br>の<br>、<br>の<br>、<br>、<br>の<br>、<br>、<br>、<br>、<br>、<br>、<br>、<br>、<br>、<br>、<br>、<br>、<br>、                                                                                                    | 夕保存(説明用)<br>更新日時<br>2020/05/15 9:2<br>2020/05/16 9:2<br>2020/05/08 8:<br>2020/05/08 22<br>2020/05/18 9:2<br>2020/05/18 9:2<br>2020/05/12 22<br>2020/05/20 22<br>2020/05/20 22<br>2020/05/20 22<br>2020/05/20 22 | の検索<br>間EE マ<br>間EE マ<br>10<br>23 フ<br>23 フ<br>23 ア<br>23 ア<br>23 ア<br>23 ア<br>23 ア<br>23 ア<br>23 ア<br>23 ア                                                                                                    |
| <ul> <li>1-0/4理場点シム</li> <li>令和∞年度つくば環境保</li> <li>令和∞年度つくば環境保</li> <li>空理 マ 新し</li> <li>空理 マ 新し</li> <li>マ つ 个</li> <li>空理 マ 新し</li> <li>ジ つ オブジロー</li> <li>ジ クリロー</li> <li>デスクトッフ</li> <li>ご デスクトッフ</li> <li>ご デスクトッフ</li> <li>ご デスクトッフ</li> <li>ご デスクトッフ</li> <li>ご デスクトッフ</li> <li>マ デスクトッフ</li> <li>マ デスクトッフ</li> <li>マ デスクトッフ</li> <li>マ デスクトッフ</li> <li>マ デスクトッフ</li> <li>マ デスクトッフ</li> <li>マ デスクトッフ</li> <li>マ デスクトッフ</li> <li>マ デスクトッフ</li> <li>マ デスクトッフ</li> <li>マ デスクトッフ</li> <li>マ デスクトッフ</li> <li>マ デスクトッフ</li> <li>マ アム・</li> <li>マ アム・<td>またまでは、 またまでは またまでは またまで またまで</td><td><ul> <li>二回</li> <li>二回</li> <li>名前</li> <li>回</li> <li>回</li> <li>マ</li> <li>回</li> <li>マ</li> <li>回</li> <li>マ</li> <li>回</li> <li>マ</li> <li>回</li> <li>マ</li> <li>回</li> <li>マ</li> <li>回</li> <li>ロ</li> <li>マ</li> <li>ロ</li> <li>マ</li> <li>ロ</li> <li>マ</li> <li>ロ</li> <li>マ</li> <li>ロ</li> <li>ロ<!--</td--><td>→ 多面 → デ<br/>像フォルダ<br/>り込み済み<br/>(は環境境保全全<br/>(は環境境保全<br/>(は環境境保全<br/>(は環境境保全<br/>(は環境境保全<br/>(は環境境保全<br/>(は環境境保全<br/>(は環境境保全<br/>(は環境境保全<br/>(は環境境保全<br/>(は環境境保全<br/>(は環境境保全<br/>(は環境))))))))))))))))))))))))))))))))))))</td><td>- ク保存(説明用) - 報告様式(令和2年度達<br/>会」リース支払簿<br/>会」単支払業計等202<br/>会、編収登発行202052<br/>ンプレート<br/>簿テンプレート</td><td>◆ ひ) デー<br/>なる) デー<br/>ならん多面用)<br/>株式<br/>3</td><td>夕保存(説明用)<br/>更新日時<br/>2020/05/15 9:<br/>2020/05/16 9:<br/>2020/05/20 22<br/>2020/05/20 22<br/>2020/05/20 22<br/>2020/05/20 22<br/>2020/05/20 22<br/>2020/05/20 22<br/>2020/05/20 22<br/>2020/05/20 22<br/>2020/05/20 22</td><td>の検索<br/>目目 マ<br/>相<br/>23 7<br/>39 N<br/>216 N<br/>33 N<br/>247 N<br/>27 N<br/>23 N<br/>33 N<br/>216 N<br/>33 N<br/>217 N</td></li></ul></td></li></ul> | またまでは、 またまでは またまでは またまで またまで                                                                                                    | <ul> <li>二回</li> <li>二回</li> <li>名前</li> <li>回</li> <li>回</li> <li>マ</li> <li>回</li> <li>マ</li> <li>回</li> <li>マ</li> <li>回</li> <li>マ</li> <li>回</li> <li>マ</li> <li>回</li> <li>マ</li> <li>回</li> <li>ロ</li> <li>マ</li> <li>ロ</li> <li>マ</li> <li>ロ</li> <li>マ</li> <li>ロ</li> <li>マ</li> <li>ロ</li> <li>ロ<!--</td--><td>→ 多面 → デ<br/>像フォルダ<br/>り込み済み<br/>(は環境境保全全<br/>(は環境境保全<br/>(は環境境保全<br/>(は環境境保全<br/>(は環境境保全<br/>(は環境境保全<br/>(は環境境保全<br/>(は環境境保全<br/>(は環境境保全<br/>(は環境境保全<br/>(は環境境保全<br/>(は環境境保全<br/>(は環境))))))))))))))))))))))))))))))))))))</td><td>- ク保存(説明用) - 報告様式(令和2年度達<br/>会」リース支払簿<br/>会」単支払業計等202<br/>会、編収登発行202052<br/>ンプレート<br/>簿テンプレート</td><td>◆ ひ) デー<br/>なる) デー<br/>ならん多面用)<br/>株式<br/>3</td><td>夕保存(説明用)<br/>更新日時<br/>2020/05/15 9:<br/>2020/05/16 9:<br/>2020/05/20 22<br/>2020/05/20 22<br/>2020/05/20 22<br/>2020/05/20 22<br/>2020/05/20 22<br/>2020/05/20 22<br/>2020/05/20 22<br/>2020/05/20 22<br/>2020/05/20 22</td><td>の検索<br/>目目 マ<br/>相<br/>23 7<br/>39 N<br/>216 N<br/>33 N<br/>247 N<br/>27 N<br/>23 N<br/>33 N<br/>216 N<br/>33 N<br/>217 N</td></li></ul> | → 多面 → デ<br>像フォルダ<br>り込み済み<br>(は環境境保全全<br>(は環境境保全<br>(は環境境保全<br>(は環境境保全<br>(は環境境保全<br>(は環境境保全<br>(は環境境保全<br>(は環境境保全<br>(は環境境保全<br>(は環境境保全<br>(は環境境保全<br>(は環境境保全<br>(は環境))))))))))))))))))))))))))))))))))))         | - ク保存(説明用) - 報告様式(令和2年度達<br>会」リース支払簿<br>会」単支払業計等202<br>会、編収登発行202052<br>ンプレート<br>簿テンプレート                                                                                                    | ◆ ひ) デー<br>なる) デー<br>ならん多面用)<br>株式<br>3                                                                                                    | 夕保存(説明用)<br>更新日時<br>2020/05/15 9:<br>2020/05/16 9:<br>2020/05/20 22<br>2020/05/20 22<br>2020/05/20 22<br>2020/05/20 22<br>2020/05/20 22<br>2020/05/20 22<br>2020/05/20 22<br>2020/05/20 22<br>2020/05/20 22     | の検索<br>目目 マ<br>相<br>23 7<br>39 N<br>216 N<br>33 N<br>247 N<br>27 N<br>23 N<br>33 N<br>216 N<br>33 N<br>217 N                                                                                                    |

### 10.2.金銭出納様式1-7(8)

<日当・リース支払簿>

- ・日当・リース支払簿を出力するため、「日当・リース支払
   ・ 簿」のタブを左クリックしてください。
- ・期間を設定してください。
- ・日当・リース支払簿の帳票が表示されます。Excelへ出力 ← してください。
- ・出力先を確認されます。問題なければ「保存」を左クリックしてください。
  - (Excelの保存名は「組織名+リ日当リース支払簿」です)
- ・Excelで対象期間の日当・リース支払簿の計算書が作られ ていますので、Excelでの印刷をしてください。

(4)

|        | 自動保      | 存 ① オフ |              | 24   | ī環境(  | <b>聚全会</b>       | _日当リー        | 60    | E     | - C                |     | ×  |
|--------|----------|--------|--------------|------|-------|------------------|--------------|-------|-------|--------------------|-----|----|
| 7      | アイル      | ホーム    | 4 挿入         | ページー | ノイアウ  | っト               | 数式 デー        | タ 校閲  | 表示    | ヘルプ                | 6   | 2  |
| R      | 1C1      | -      | : ×          | ~ J  | 6r    |                  |              |       |       |                    |     |    |
|        | 1        | 2      | 3            |      | 4     | 5                | 6            | 7     | 8     | 9                  | 10  | I, |
| 1<br>2 | <u></u>  | 取期間    | 2020/04/     | ′01~ |       | 202              | )≓<br>L/3/31 | 動組織名: | つくは場合 | 項1保全会<br>和2年5月23日  | 1   | 1  |
| 3      | 地域       | ・集落    |              |      |       |                  |              | 作成責任者 |       |                    | ED. | t  |
| 4      | 名        |        |              |      | ×     | 分                |              |       |       | 支払い                |     |    |
| 5      | 簿<br>No. | 班      | 氏            | 名    | 農家    | 編<br>家<br>以<br>外 | 日当           | リース   |       | <b>支払金額</b><br>(円) | 受領印 |    |
| 6      | 1        | 1      | 山本1太郎        |      | 0     |                  | 52,000       | 1,000 |       | 53,000             |     |    |
| 7      | 2        | 2      | 山田2太郎        |      | 0     |                  | 12,000       | 1,000 |       | 13,000             |     |    |
| 8      | з        | 3      | 吉田3太郎        |      | 0     |                  | 12,000       |       |       | 12,000             |     |    |
| 9      | 4        | 4      | 山下4太郎        |      | 0     |                  | 9,000        |       |       | 9,000              |     |    |
| 10     | 5        | 5      | 鈴木5太郎        |      | 0     |                  | 4,000        |       |       | 4,000              |     |    |
| 11     | 6        | 1      | 岡本6太郎        |      | 0     |                  | 4,000        |       |       | 4,000              |     |    |
| 12     | 7        | 2      | 田中7太郎        |      | 0     |                  | 4,000        |       |       | 4,000              |     |    |
| 13     | 8        | 3      | 中村8太郎        |      | 0     |                  | 4,000        |       |       | 4,000              |     |    |
| 14     | 9        | 4      | 太田9太郎        |      | 0     |                  | 4,000        |       |       | 4,000              |     |    |
| 15     | 10       | 5      | 伊藤10太郎       |      | 0     |                  | 64,000       |       |       | 64,000             |     |    |
| 16     | 11       | 1      | 山本11太郎       |      |       | 0                | 1,000        |       |       | 1,000              |     |    |
| 17     | 12       | 2      | 山田12太郎       |      |       | 0                | 1,000        |       |       | 1,000              |     |    |
|        | d 1-     | 2      | <br> (ば環境保全4 | ≙ Sł | neet1 | L                |              | 5 A   |       | 1                  |     | T  |

|                       | <sup>銘石か</sup> つくは壊 <mark>寛保全会</mark>                                                                                         |                                                                                                    | 所在地                                                                                                    |                                                                                                    |                                                                                                    |                                                                                                    |                                                                                                    |
|-----------------------|----------------------------------------------------------------------------------------------------|----------------------------------------------------------------------------------------------------|----------------------------------------------------------------------------------------------------|----------------------------------------------------------------------------------------------------|----------------------------------------------------------------------------------------------------|----------------------------------------------------------------------------------------------------|----------------------------------------------------------------------------------------------------|
| 1                     | 全线出納薄 口当支払滞                                                                                                    | リー人支払滞                                                                                                    | ▶日当・リーン                                                                                                   | R支払簿 領収書発行                                                                                                    | 日当・リース確認表                                                                                                    | 予算執行状況                                                                                                    |                                                                                                    |
|                       | 2020年 4月 1日                                                                                                    |                                                                                                    | 1年 3月31日                                                                                                  | □▼ 表示の更新                                                                                                    | 指定した期間の                                                                                                    | 日当支払額とリース支払                                                                                                    | 額の合計金額が一覧る                                                                                                    |
|                       | 組織名 名簿番号                                                                                                    | 地域·集落                                                                                                    | 班                                                                                                    | 氏名                                                                                                    | 日当額                                                                                                    | リース額                                                                                                    | 精算額                                                                                                    |
| •                     | つくば環境保全会 1                                                                                                    | 北山田                                                                                                    | 1                                                                                                    | 山本1太郎                                                                                                    | 52,000                                                                                                    | 1,000                                                                                                    | 53,000                                                                                                    |
|                       | つくば環境保全会 2                                                                                                    | 北山田                                                                                                    | 2                                                                                                    | 山田2太郎                                                                                                    | 12,000                                                                                                    | 1,000                                                                                                    | 13,000                                                                                                    |
|                       | つくば環境保全会 3                                                                                                    | 北山田                                                                                                    | 3                                                                                                    | 吉田3太郎                                                                                                    | 12,000                                                                                                    | 0 0                                                                                                    | 12,000                                                                                                    |
|                       | つくば環境保全会 4                                                                                                    | 北山田                                                                                                    | 4                                                                                                    | 山下4太郎                                                                                                    | 9,000                                                                                                    | 0 0                                                                                                    | 9,000                                                                                                    |
|                       | つくば環境保全会 5                                                                                                    | 北山田                                                                                                    | 5                                                                                                    | 鈴木5太郎                                                                                                    | 4,000                                                                                                    | 0 0                                                                                                    | 4,000                                                                                                    |
|                       | つくば環境保全会 6                                                                                                    | 南山田                                                                                                    | 1                                                                                                    | 岡本6太郎                                                                                                    | 4,000                                                                                                    | 0 0                                                                                                    | 4,000                                                                                                    |
|                       | つくば環境保全会 7                                                                                                    | 南山田                                                                                                    | 2                                                                                                    | 田中7太郎                                                                                                    | 4,000                                                                                                    | 0 0                                                                                                    | 4,000                                                                                                    |
|                       | つくば環境保全会 8                                                                                                    | 南山田                                                                                                    | 3                                                                                                    | 中村8太郎                                                                                                    | 4,000                                                                                                    | 0 0                                                                                                    | 4,000                                                                                                    |
|                       | つくば環境保全会 9                                                                                                    | 南山田                                                                                                    | 4                                                                                                    | 太田9太郎                                                                                                    | 4,000                                                                                                    | 0 0                                                                                                    | 4,000                                                                                                    |
| L                     | つくば環境保全会 10                                                                                                    | 南山田                                                                                                    | 5                                                                                                    | 伊藤10太郎                                                                                                    | 64,000                                                                                                    | 0 0                                                                                                    | 64,000                                                                                                    |
|                       | つくば環境保全会 11                                                                                                    | 東山田                                                                                                    | 1                                                                                                    | 山本11太郎                                                                                                    | 1,000                                                                                                    | 0 0                                                                                                    | 1,000                                                                                                    |
|                       | つくば環境保全会 12                                                                                                    | 東山田                                                                                                    | 2                                                                                                    | 山田12太郎                                                                                                    | 1,000                                                                                                    | 0 0                                                                                                    | 1,000                                                                                                    |
|                       | つくば環境保全会 13                                                                                                    | 東山田                                                                                                    | 3                                                                                                    | 吉田13太郎                                                                                                    | 1,000                                                                                                    | 0 0                                                                                                    | 1,000                                                                                                    |
|                       | つくば環境保全会 14                                                                                                    | 東山田                                                                                                    | 4                                                                                                    | 山下14太郎                                                                                                    | 1,000                                                                                                    | 0 0                                                                                                    | 1,000                                                                                                    |
|                       | つくば環境保全会 15                                                                                                    | 東山田                                                                                                    | 5                                                                                                    | 鈴木15太郎                                                                                                    | 1,000                                                                                                    | 0 0                                                                                                    | 1,000                                                                                                    |
|                       | つくば環境保全会 16                                                                                                    | 西山田                                                                                                    | 1                                                                                                    | 岡本16太郎                                                                                                    | 1,000                                                                                                    | 0 0                                                                                                    | 1,000                                                                                                    |
|                       | つくば環境保全会 17                                                                                                    | 西山田                                                                                                    | 2                                                                                                    | 田中17太郎                                                                                                    | 1,000                                                                                                    | 0 0                                                                                                    | 1,000                                                                                                    |
|                       | つくば環境保全会 18                                                                                                    | 西山田                                                                                                    | 3                                                                                                    | 中村18太郎                                                                                                    | $(2)_{1,000}$                                                                                                    | 0 0                                                                                                    | 1,000                                                                                                    |
|                       | つくば環境保全会 19                                                                                                    | 西山田                                                                                                    | 4                                                                                                    | 太田19太郎                                                                                                    | 1,000                                                                                                    | 0 0                                                                                                    | 1,000                                                                                                    |
|                       |                                                                                                    |                                                                                                    |                                                                                                    |                                                                                                    |                                                                                                    |                                                                                                    |                                                                                                    |
|                       |                                                                                                    |                                                                                                    |                                                                                                    |                                                                                                    |                                                                                                    |                                                                                                    |                                                                                                    |
|                       | 出力先Excelファイルの選択                                                                                                    |                                                                                                    |                                                                                                    |                                                                                                    |                                                                                                    |                                                                                                    |                                                                                                    |
| *                     | 出力先Excelファイルの選択<br>                                                                                                    | : → OS (C:) → 폐                                                                                                    | ≚ちん多面 >                                                                                                   | データ保存(営手県)                                                                                                    | v 0                                                                                                    | データ保存(岩手県                                                                                                    | )の検索 🗸                                                                                                    |
| hte                   | 出力先Excelファイルの選択<br>→ ~ 个 📴 → PC<br>理 マ 新しいフォルダー                                                                               | → OS (C:) → 최                                                                                                    | ≚ちん多面 →                                                                                                   | データ保存(岩手県)                                                                                                    | - 6 -                                                                                                    | データ保存(岩手県                                                                                                    | )の検索 タ                                                                                                    |
| 1000<br>1000<br>第     | 出力先Excelファイルの選択<br>→ ~ ↑ <mark>- </mark> → PC<br>距型 ◆ 新しいフォルダー                                                                | → OS (C:) → 導                                                                                                    | ≌ちん多面 >                                                                                                   | データ保存(営手県)                                                                                                    | ▼ 0                                                                                                    | デーク保存(岩手県時                                                                                                    | )の検索 ♪<br>目目 → 【<br>種類                                                                                                |
| 다.<br>                | 出力先Excelファイルの選択<br>→ ~ 个 > PC<br>■ 3D オブジェクト                                                                                  | → OS (C:) → 調<br>へ 名前<br>国金                                                                                                    | ¥ちん多面 ><br>2オルダ                                                                                           | データ保存(岩手県)                                                                                                    | <ul> <li>で</li> <li>で</li> <li>更新日</li> <li>2020/0</li> </ul>                                                                                                    | データ保存(岩手県<br>時<br>15/23 10:47                                                                                                    | )の検索<br>ほ!: ▼<br>健類<br>ファイルフォル4                                                                                       |
|                       | 出力先Excelファイルの選択<br>→ ~ 个 <mark>→</mark> → PC<br>理 マ 新しいフォルダー<br>= PC<br>- ダウンワード                                              | → OS (C;) → 当<br>へ<br>日前<br>日前<br>日前<br>日間                                                                                                    | ¥ちん多面 ><br>フォルダ<br>::::::::::::::::::::::::::::::::::::                                                   | データ保存(岩手県)<br>^<br>告様式(会和2年度率末)。                                                                                                    | <ul> <li>✓ 0)</li> <li>✓ 更新日</li> <li>2020/0</li> <li>○ 回用)</li> <li>2020/0</li> </ul>                                                                                                    | データ保存(岩手県<br>時<br>15/23 10:47<br>15/22 22:40                                                                                           | )の検索<br>目目 マ<br>種類<br>ファイルフォルク<br>Microsoft Fxu                                                                       |
| •<br>•                | 出力先Excelファイルの選択<br>→ ・ ↑ □ → PC<br>理 ▼ 新しいフォルダー<br>■ PC<br>■ 3D オブジェクト<br>↓ ダウソロード                                            | → OS (C:) → 当<br>^ 名前<br>■ 國集<br>● [皆寻<br>● ] 名信                                                                                                    | ¥5ん多面 →<br>7オルダ<br>::県]申請・報                                                                               | デーク保存(営手県)<br>                                                                                                    | <ul> <li>✓ 0 2</li> <li>▼ 更新日</li> <li>2020/C</li> <li>3 2020/C</li> </ul>                                                                                                    | データ保存(営手県<br>時<br>5/23 10:47<br>15/22 22:40                                                                                            | )の検索<br>IEII マ<br>種類<br>ファイルフォルシ<br>Microsoft Ext                                                                     |
| 2<br>2<br>2<br>2<br>2 | 出力先Excelファイルの選択<br>→ ・ 个 → PC<br>理 マ 新しいフォルダー<br>= PC<br>③ 3D オブジェクト<br>↓ ダウンロード<br>■ デスクトップ                                  | → OS (C;) → 4<br>^ 名前<br>■ 面像<br>● 2(皆<br>● 2(ば<br>● 2(5)                                                                                                    | 約55ん多面 →<br>7.11.1ダ<br>:県]申請・報<br>環境保全会社                                                                  | データ保存(岩手県)<br>へ<br>告様式(令和2年度率5,4)<br>自当リース支払簿20200 2<br>岩手1,リース支払簿20200 2                                                                                                    | ✓ 0 回<br>更新日<br>2020/C<br>6 面用) 2020/<br>2020/<br>200/<br>20 | データ保存(岩手県<br>時<br>15/23 10:47<br>15/22 22:40<br>15/23 14:22<br>15/23 14:22                                                             | )の検索<br>BEE ▼<br>種類<br>ファイルフォルA<br>Microsoft Ext<br>Microsoft Ext                                                     |
| 第<br>・<br>・<br>・<br>・ | 出力先Excelファイルの選択<br>→ ・ ↑ □ → PC<br>理 ・ 新しいフォルダー<br>■ PC<br>■ 3D オブジェクト<br>↓ ダウンロード<br>■ デスクトップ<br>図 ドキュメント                    | → OS (C) → 部<br>へ<br>名前<br>画像<br>全) (皆手<br>を) 2(ば<br>手) 2(ば<br>手) 2(ば<br>手) 2(ば<br>手) 2(ば                                                                                                    | ちちん多面 → フォルダ 環境保全会 経 が なった。 なった。 なった。 なった。 なった。 なった。 なった。 なった。                                            | データ保存(岩手県)<br>告様式(令和2年度楽5, /<br>日当リース支払簿2020 2<br>詳手1_リース支払簿2020 5<br>詳手1_シース支払簿2020 5                                                                                                    | <ul> <li>◇ ⑤</li> <li>▽ 更新日</li> <li>2020/C</li> <li>5</li> <li>2020/C</li> <li>3</li> <li>2020/C</li> <li>3</li> <li>2020/C</li> <li>3</li> <li>2020/C</li> <li>3</li> <li>2020/C</li> <li>3</li> <li>2020/C</li> <li>4</li> <li>4</li></ul>                                                                                                    | データ保存(岩手県<br>時<br>15/23 10:47<br>15/22 22:40<br>15/23 12:37<br>15/23 12:37<br>15/23 12:37                                              | )の検索<br>目目 マ<br>種類<br>ファイルフォルク<br>Microsoft Ext<br>Microsoft Ext<br>Microsoft Ext                                     |
| ***<br>*-<br>!        | 出力先Excelファイルの選択<br>→ ~ 个 > PC<br>理 ▼ 新しいフォルダー<br>■ PC<br>■ 3D オブジェクト<br>■ ダウンロード<br>■ デスクトップ<br>画 ドキュメント<br>■ ビクチャ            | → OS (C;) → 3<br>へ 名前<br>● 国際<br>● [世子<br>● 2<ば<br>● 2<ば<br>● 2<br>ば<br>● 2<br>ば<br>● 2<br>● 2                                                                                                    | ¥5ん多面 →<br>7.1ルダ<br>評環遺保全会を<br>現保全会を<br>1.1<br>1.1<br>1.1<br>1.1<br>1.1<br>1.1<br>1.1<br>1.1<br>1.1<br>1. | データ保存(岩手県)<br>告様式(令和2年度楽ちが<br>日当リース支払簿20200 2<br>詳手1.単ちん多面用Exc4構<br>詳2.単ちん多面用Exc4構                                                                                                    | ✓ ひ<br>更新日<br>2020/C<br>3 2020/C<br>3 2020/C<br>3 2020/C<br>3 2020/C<br>3 2020/C<br>3 2020/C<br>3 2020/C<br>3 2020/C                                                                                                    | データ保存(営手県<br>時<br>15/23 10:47<br>15/23 22:40<br>15/23 14:22<br>15/23 12:37<br>15/23 11:13<br>15/23 11:13<br>15/23 12:13                | )の検索<br>目目 ▼<br>種類<br>ファイルフォルA<br>Microsoft Ex<br>Microsoft Ex<br>Microsoft Ex<br>Microsoft Ex                        |
| <b>₽</b><br>←         | 出力先Excelファイルの選択<br>→ ~ 个 ▲ > PC<br>理 ▼ 新しいフォルダー<br>■ PC<br>■ 3D オブジェクト<br>↓ ダウンロード<br>■ デスクトップ<br>■ ドキュメント<br>■ ビデオ           | → OS (C) → 当<br>▲<br>●<br>●<br>○<br>○<br>○<br>○<br>○<br>○<br>○<br>○<br>○<br>○<br>○<br>○<br>○                                                                                                    | ¥5ん多面 →<br>7.県3環境保全会約<br>4.<br>1.<br>1.<br>1.<br>1.<br>1.<br>1.<br>1.<br>1.<br>1.<br>1.<br>1.<br>1.<br>1. | データ保存(岩手県)<br>合相2年度率ち。<br>合相2年度率ち。<br>5<br>日当リース支払簿20200 2<br>当手1_リース支払簿20200 2<br>当手1_リース支払簿20200 5<br>当手1_3<br>ちん多面用Excel移<br>二ート                                                                                                    | <ul> <li>◇ 0 2 更新日</li> <li>2020/0</li> <li>3 2020/0</li> <li>3 2020/0</li> <li>第式 2020/0</li> <li>第式 2020/0</li> </ul>                                                                                                    | データ保存(岩手県<br>時<br>5/23 10:47<br>5/22 22:40<br>5/23 12:37<br>5/23 12:13<br>15/23 12:13<br>15/23 12:13<br>11/21 20:23                    | )の検索<br>目目<br>を<br>類<br>ファイルフォルス<br>Microsoft Ext<br>Microsoft Ext<br>Microsoft Ext<br>Microsoft Ext<br>Microsoft Ext |
|                       | 出力先Excelファイルの選択<br>→ ・ ↑ □ → PC<br>理 ・ 新しいフォルダー<br>■ PC<br>■ 3D オブジェクト<br>↓ ダウソロード<br>■ ドキュメント<br>■ ビグチャ<br>■ ビデオ<br>→ ミュージック | <ul> <li>&gt; OS (C) &gt; 当</li> <li>4前     <li>画像     <li>回像</li> <li>回線</li> <li>回線&lt;</li></li></li></ul>                                                                                                    | 約456000000000000000000000000000000000000                                                                  | データ保存(営手県)<br>                                                                                                    | <ul> <li>✓ 0</li> <li>○ 更新日</li> <li>○ 2020/C</li> <li>○ 2020/C</li> <li>○ 2020/C</li> <li>○ 2020/C</li> <li>○ 2020/C</li> <li>○ 2019/C</li> </ul>                                                                                                    | データ保存(岩手県<br>)時<br>)5/23 10:47<br>)5/22 22:40<br>)5/23 12:37<br>)5/23 12:13<br>)5/23 12:13<br>)5/23 12:13<br>)5/23 12:13               | )の検索<br>目目<br>使類<br>ファイルフォルダ<br>Microsoft Ext<br>Microsoft Ext<br>Microsoft Ext                                       |
| 2<br>4<br>2<br>2<br>2 | 出力先Excelファイルの選択<br>→ ・ ↑                                                                                                    | → OS (C) → 3<br>へ<br>名前<br>画像<br>● 25(4<br>● 25(4<br>● 25(4<br>● 25(4<br>● 25(4<br>● 25(4<br>● 25(4<br>● 25(4<br>● 25(4<br>● 25(4<br>● 25(4)<br>● 25(4)<br>● 2 | ¥5ん多面 →<br>フォルダ<br>環境保全会<br>環境保全会<br>それ<br>現保保全会<br>それ<br>プ                                               | データ保存(営手県)<br>告様式(令和2年度楽5,4<br>日当リース支払滞20200 2<br>営手1,リース支払滞20200 2<br>営手1,業55,4多面用Excelf<br>#手2,楽5ん多面用Excelf<br>パート                                                                                                    | ✓ 0 2<br>更新日<br>2020/(<br>3 2020/(<br>3 2020/(<br>3 2020/(<br>3 2020/(<br>3 2020/(<br>2019/(<br>2019/(<br>3 2020/(<br>2019/(<br>2019/(<br>3 2020/(<br>2019/(<br>2019/(<br>3 2020/(<br>2019/(<br>2019/(<br>2019/(<br>3 2020/(<br>2019/(<br>2019/(<br>20)                                                                                                    | データ保存(岩手県<br>時<br>15/23 10:47<br>15/23 22:40<br>15/23 14:22<br>15/23 11:13<br>15/23 11:13<br>15/23 12:13<br>11/21 20:23                | )の検索<br>目目 ▼<br>種類<br>ファイルフォル3<br>Microsoft Ext<br>Microsoft Ext<br>Microsoft Ext<br>Microsoft Ext                    |
| ₽<br>←<br>₩           | 出力先Excelファイルの選択<br>→ ・ ↑                                                                                                    | <ul> <li>→ OS (C:) &gt; 当</li> <li>名前</li> <li>画像</li> <li>ご皆手</li> <li>つくば</li> <li>ごくば</li> <li>ごくば</li> <li>ごくば</li> <li>ごくば</li> <li>ごくば</li> <li>ごくば</li> <li>ごくば</li> <li>ごくば</li> <li>ごくば</li> <li>ごくば</li> <li>ごくば</li> </ul>                                                                                                    | ¥56ん多面 →<br>7オルダ<br>:県]申請・報<br>環境保全会装<br>現保全会支<br>が薄テンプ                                                   | データ保存(岩手県)<br>                                                                                                    | ▼ む<br>2020/(<br>3<br>2020/(<br>3<br>2020/(<br>3<br>3<br>2020/(<br>3<br>3)                                                                                                    | デーク保存(岩手県<br>時<br>15/23 10:47<br>15/23 14:22<br>15/23 14:22<br>15/23 14:23<br>15/23 11:13<br>15/23 11:13<br>15/23 11:13<br>11/21 20:23 | )の検索<br>目目 ▼<br>種類<br>ファイルフォルる<br>Microsoft Ext<br>Microsoft Ext<br>Microsoft Ext<br>Microsoft Ext                    |
| ₽<br>←<br>₽           | 出力先Excelファイルの選択<br>→ ・ ↑                                                                                                    | <ul> <li>→ OS (C:) &gt; 3</li> <li>▲ 名前</li> <li>● (若手</li> <li>● 2×(は</li> <li>● 2×(は</li></ul>                                                                                                    | ¥5ん多面 →<br>7.1ルダ<br>:県]申請・報<br>環境保全会報<br>環境保全会報<br>支払簿テンプI                                                | データ保存(岩手県)<br>告様式(令和2年度楽ちん)<br>日当リース支払簿20200 22<br>第手1」半ちん多面用Exc 4株<br>第手2.半ちん多面用Exc 4株<br>54~2.半ちん多面用Exc 4株<br>54~2.半ちん多面用Exc 4株<br>54~2.半ちん多面用Exc 4株<br>54~2.半ちん多面用Exc 4株<br>54~2.半ちん多面用Exc 4株<br>54~2.半ちん多面用Exc 4株<br>54~2.半ちん多面用Exc 4株<br>54~2.4<br>54~2.4 | ✓ ひ<br>三<br>2020/C<br>3<br>2020/C<br>3<br>2020/C<br>2020/C<br>3<br>2020/C<br>2020/C<br>2020/C<br>2020/C                                                                                                    | データ保存(岩手県<br>時<br>15/23 10:47<br>15/23 12:37<br>15/23 12:37<br>15/23 11:13<br>15/23 11:13<br>15/23 12:13<br>11/21 20:23                | )の検索<br>目目<br>単項<br>ファイルフォルク<br>Microsoft Ext<br>Microsoft Ext<br>Microsoft Ext<br>Microsoft Ext                      |

## 10.2.金銭出納様式1-7(9)

<日当・リース確認表>

- ・日当・リース確認表を出力するため、「日当・リース確認表」のタブを左クリックしてください。 ●---
- ・日当・リース確認表は、活動日に対応した日当やリースが確実に支払われているか否かを確認するためのものです。

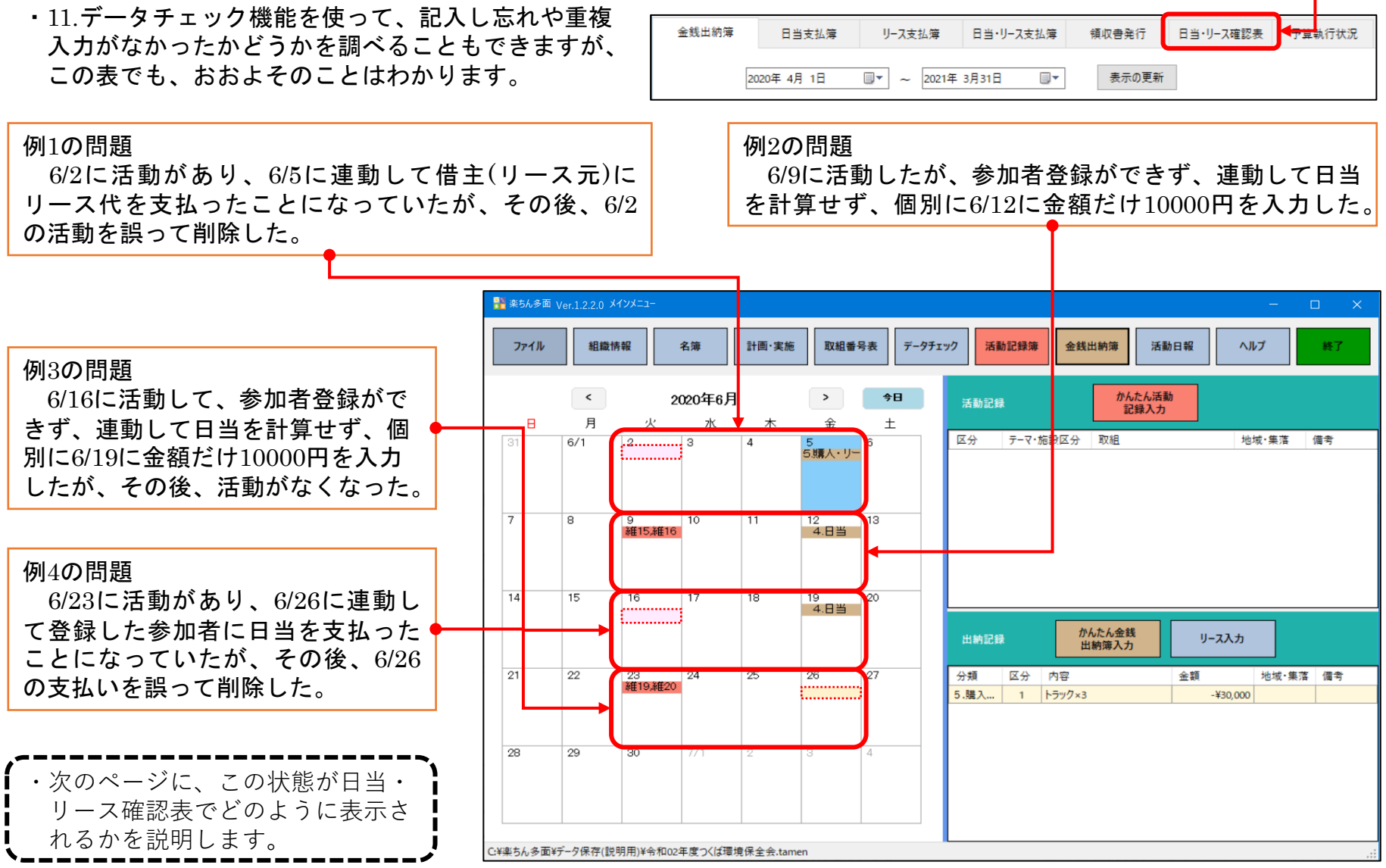

## 10.2.金銭出納様式1-7(10)

| 列1の問題の<br>6/2の活動<br>なした活動 | )解<br>)が削除され<br>日は、「実 | れると<br>施日な       | 、6/5の<br>こし」と     | )リース<br>表示さ | 、代支払日に対<br>れる。               | 例2の<br>6/9<br>が参加 | 問題の第<br>の活動に<br>11者人数 | 解<br>こ対しての<br>には表示され | 6/12の日当支払<br>いない。 | ム日が対応してい          | 12   |
|---------------------------|-----------------------|------------------|-------------------|-------------|------------------------------|-------------------|-----------------------|----------------------|-------------------|-------------------|------|
| 金銭出納簿                     |                       |                  |                   |             |                              |                   |                       |                      |                   | - 0               |      |
| イル(F) 編集(E)               | ツール(T)                |                  |                   |             |                              |                   |                       |                      |                   |                   | NILT |
|                           | <b>产</b> /2 人 ム       |                  | 561               |             | 5                            |                   |                       |                      |                   |                   |      |
| 11日本 しては現り                | 見休全会                  |                  | 1711              | ±18 Ma      |                              |                   |                       |                      |                   |                   |      |
| 金銭出納簿                     | 日当支払簿                 | リース支払簿           | 日当・               | リース支払簿      | 領収書発行 日当・リース確認表              | 予算執行状法            | 5                     |                      |                   |                   |      |
|                           |                       |                  |                   |             |                              | C                 | _ 1 / 1               |                      |                   |                   |      |
| 2020年                     | 4月1日                  | • ~ 202          | 20年 6月30日         |             | 表示の更新                        |                   | これは、                  | リースのう                | 支払いか2回あ           | ったのではない           |      |
| 汗動安如日                     | 纪选力                   | 開払時支付            | 終了時刻              | 佐業時間        | TT 2日                        |                   | 关切之人物                 | 口业本社                 | 11-788            | 11_7節 士11日        |      |
| /白影夫/80口                  | 記稿名                   | 開始时刻             | 秋空 J 时列<br>10:00  | 1F未时间<br>1  | 以祖 1 上接                      |                   | 参加省入数<br>10           |                      | 9-200             | リー入観 又仏口          | 05   |
| 2020/04/05                | 八は現現休主云               | 09:00            | 10:00             | 1           | 「泉伊」                         |                   | 10                    | ¥10,000              |                   | 2020/04/0         | 15   |
| 2020/04/00                | 八体停先休主云               | 05.00            | 10.00             | 1.          | 2 牛茂/日動計画の東ル                 |                   | 10                    | +10,000              | 查刘操·刘弘 操          | ¥3 000 2020/04/0  | 17   |
| 2020/04/07                | つくげ環境保全会              | 09:00            | 10:00             | 1           | 3 事務・組織運営等に関する研修 機械の安        | 全体田に開す            | 10                    | ¥10,000              | 单小版 小山山城          | +5,000 2020/04/0  | 17   |
| 2020/04/07                | 八体模壳体主云               | 05.00            | 10.00             |             | 3 チ15 1回線座白寺に関するが119、18118の又 | 主庆///[[周9…        | 10                    | +10,000              | 苔刘操・刘邦機           | ¥3,000,2020/04/0  | 17   |
| 2020/04/08                | つくば彊道保全会              | 09:00            | 10:00             | 1           | 4.遊休農地発生防止のための保全管理           |                   | 10                    | ¥10.000              | #PTIGE PILATER    | 2020/04/0         | 18   |
| 2020/04/09                | つくば環境保全会              | 09:00            | 10:00             | 1           | 5時畔・法面・防風林の首刈り               |                   | 10                    | ¥10,000              |                   | 2020/04/0         | 19   |
| 2020/04/10                | つくば環境保全会              | 09:00            | 10:00             | 1           | 6 島戦実防護柵等の保守管理               |                   | 10                    | ¥10,000              |                   | 2020/04/1         | 10   |
| 2020/05/03                | つくば環境保全会              | 09:00            | 10:00             | 1           | 7 水路の草刈り                     |                   | 10                    | ¥10.000              |                   | 2020/05/0         | 33   |
| 2020/05/04                | つくば環境保全会              | 09:00            | 10:00             | 1           | 8 水路の泥 トげ                    |                   | 10                    | ¥10.000              |                   | 2020/05/0         | 04   |
|                           |                       |                  |                   |             |                              |                   |                       |                      | トラック              | ¥30.000 2020/05/0 | 05   |
| 2020/05/05                | つくば環境保全会              | 09:00            | 10:00             | 1           | 9 水路附帯施設の保守管理                |                   | 10                    | ¥10,000              |                   | 2020/05/0         | 05   |
|                           |                       | Personal Control | and approximately |             |                              |                   | 1000                  |                      | トラック              | ¥30,000 2020/05/0 | 05   |
| 2020/05/06                | つくば環境保全会              | 09:00            | 10:00             | 1           | 10 農道の草刈り                    |                   | 10                    | ¥10,000              |                   | 2020/05/0         | 06   |
| 2020/05/07                | つくば環境保全会              | 09:00            | 10:00             | 1           | 11 農道側溝の泥上げ                  |                   | 10                    | ¥10,000              |                   | 2020/05/0         | 70   |
| 2020/05/08                | つくば環境保全会              | 09:00            | 10:00             | 1           | 12 路面の維持                     |                   | 10                    | ¥10,000              |                   | 2020/05/0         | 80   |
| 2020/06/09                | つくば環境保全会              | 09:00            | 10:00             | 1           | 15 ため池附帯施設の保守管理,16 異常気象      | 時の対応(             |                       | ¥10,000              |                   | 2020/06/1         | 12   |
| 実施日なし                     | つくは環境保全会              |                  |                   |             | <b>↑</b>                     |                   |                       |                      | トラック              | ¥30,000 2020/06/0 | )5   |
| 102年度つくば環境保               | 全会.tamen              | この               | 間、6/1             | .6、6/2      | 3の活動日は表示されて                  | ていない              |                       | 保存                   | Excel             | 閉じる               |      |

#### 例3の問題の解

6/16の活動が削除されると、6/19の日当支払日は表示 されない。カレンダーに表示されるのに、表に表示され ないのは間違い→「データチェック」でも指摘

#### 例4の問題の解

6/26の日当支払いが削除されると、6/23の活動日は表示されない。カレンダーに表示されるのに、表に表示されないのは間違い→「データチェック」でも指摘

10.2.金銭出納様式1-7(11)

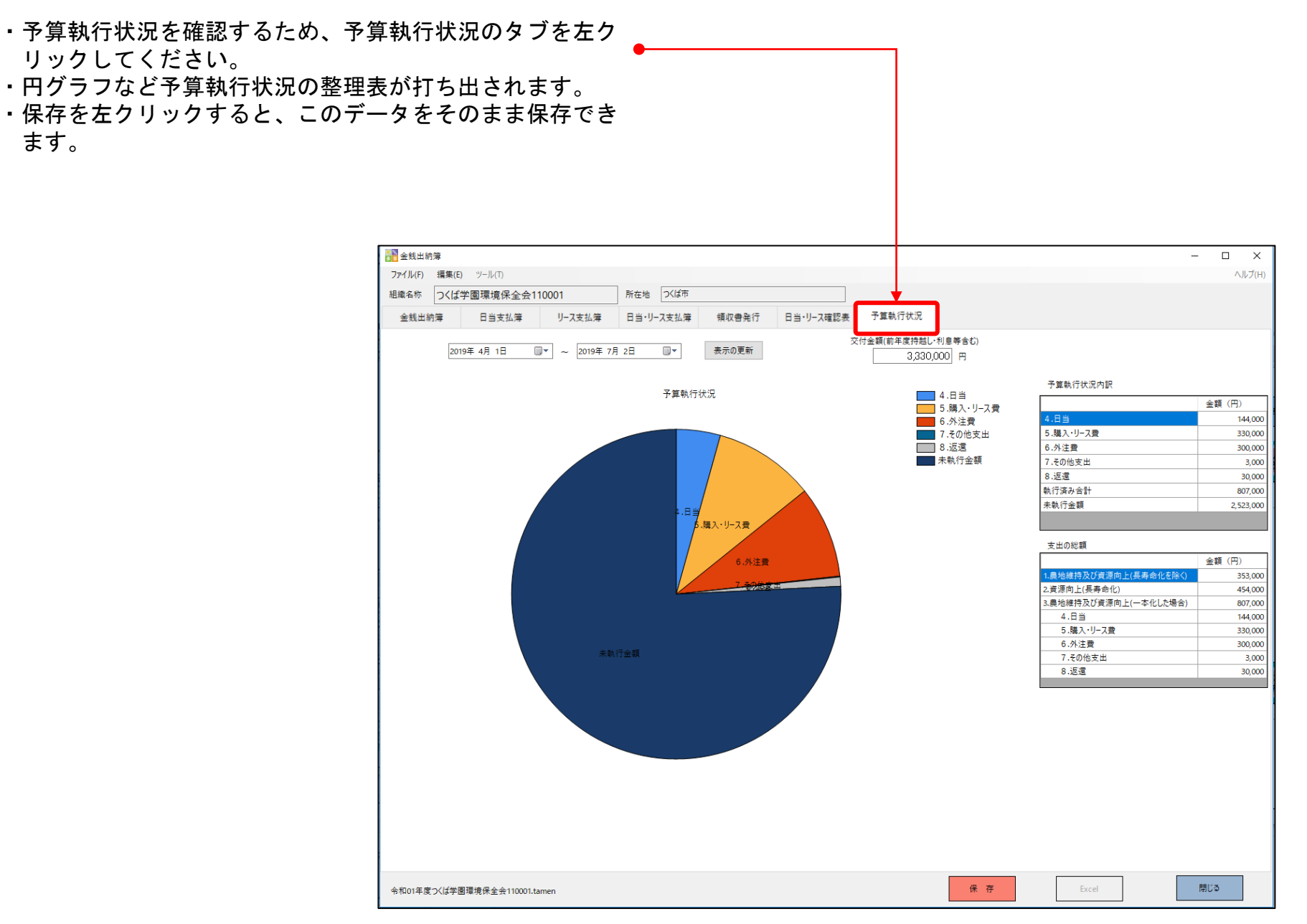

# 10.3. 実施報告書1-8

#### 本省様式の部分なので、説明は簡単にします。

- ・左側上が活動計画書。実施時期などの計画を記入します。
- ・活動記録入力後、様式1-6を出力すると左側下となります。
- ・右側の報告書様式1-8と別記1-5様式第1号が自動で完成します。

|      | 3. X                                                             | 刮動                                                                                                    | の言    | +画                                    |                 |                |          |            |           |      |          |               | 1                       | 노퐈           | ,≞∔          | का          | ₽            |             |                 |            |
|------|------------------------------------------------------------------|----------------------------------------------------------------------------------------------------|-------|---------------------------------------|-----------------|----------------|----------|------------|-----------|------|----------|---------------|-------------------------|--------------|--------------|-------------|--------------|-------------|-----------------|------------|
|      | (1)                                                              | 農                                                                                                    | 也維    | 持支払                                   |                 |                | ★⋾       | したす        | -SF       | 1120 | )を       | 72            | 10                      | 当到           | Jāl          | 回.          | 首            |             |                 |            |
|      | 活動                                                               | 古動の計画<br>豊地維持支払<br>項目 取組<br>・ 策 1 点検 2 年度活動計画の策定<br>3 事務・組織運営等に関する 機械の安全使用に関する研<br>構 4 遊休農地発生防止のための係<br>日 5 畦畔・法面・防風林の草刈<br>6 鳥獣害防護柵等の保守管理<br>7 水路の運刈り 8 水路の泥上げ 9 水路附帯施設の保守管理<br>10 農道の草刈り<br>11 農道側溝の泥上げ<br>12 路面の維持<br>13 ため油の直刈り<br>11 農道側溝の泥上げ<br>12 路面の維持<br>13 ため油の直刈り<br>14 農道の美人び<br>一 6 鳥<br>15 世野・法面・広 のの(ない)<br>15 世野・法面・広 のの(ない)<br>16 鳥<br>17 水路の定人」<br>17 年夏<br>10 農道の草刈り<br>11 農道側溝の泥上げ<br>12 路面の維持<br>13 ため油の直刈り<br>14 農道の美人び<br>15 世野・法面・正人<br>16 島<br>17 水路の(ない)<br>17 水路の(ない)<br>17 水路の(ない)<br>18 水路の(ない)<br>19 水路)<br>10 農道の草刈り<br>10 農道の(ない)<br>10 農道の(ない)<br>10 農道の(ない)<br>10 農道の(ない)<br>11 農道(ない)<br>11 農道(ない)<br>11 農道(ない)<br>12 年度<br>13 ため油の直(ない)<br>14 年度<br>15 年度<br>16 月、<br>17 水路の(ない)<br>17 水路の(ない)<br>17 水路の(ない)<br>18 水路の(ない)<br>19 水路の(ない)<br>19 水路の(ない)<br>10 農<br>10 農道の(ない)<br>10 月、<br>10 月、<br>10 月<br>10 月、<br>10 月、<br>1 |       |                                       |                 |                |          |            |           |      | 毎年       | 度の            | 実施                      | 時期           |              |             |              |             |                 |            |
|      | -=+&                                                             |                                                                                                    |       |                                       |                 | 4月             | 5月       | 6月         | 7月        | 8月   | 9月       | 10月           | 11月                     | 12月          | 1月           | 2月          | 3月           |             |                 |            |
|      | いた しんしょう しんしん しんしん しんしん しんしん しんしん しんしん しんし                       | ·<br>策                                                                                                    | 1     | 点検                                    |                 |                |          |            | 0         |      |          |               |                         |              |              |             |              |             |                 |            |
|      | 定                                                                |                                                                                                    | 2     | 年度活動記                                 | †画の策定           |                |          | 0          |           |      |          |               |                         |              |              |             |              |             |                 |            |
|      | 研                                                                | 修                                                                                                    | 3     | 事務・組織<br>機械の安全                        | 識運営等に<br>è使用に関  | 関する研修、<br>する研修 | 〇年<br>回以 | ■度(<br>人上受 | (及び<br>講) | ℃年   | 度)       | に受            | 講予                      | 定 ()         | 活動則          | 明間の         | 内に名          | ≩1          |                 |            |
|      |                                                                  | 農                                                                                                    | 4     | 遊休農地発                                 | 生防止のた           | こめの保全管理        |          |            | 0         |      |          |               |                         |              |              |             |              |             |                 |            |
|      |                                                                  | 用                                                                                                    | 5     | 畦畔・法面                                 | 面・防風林           | の草刈り           |          |            |           |      | 0        |               |                         |              |              |             |              |             |                 |            |
|      |                                                                  | 地                                                                                                    | 6     | 鳥獣害防護                                 | 護柵等の保           | 守管理            | 点椅       | 。<br>(結果   | (こ応       | じて   | 実施       | 時期            | を決                      | 定            |              |             |              |             |                 |            |
|      |                                                                  |                                                                                                    | 7     | 水路の草料                                 | りり              |                |          |            |           |      | 0        |               |                         |              |              |             |              |             |                 |            |
|      |                                                                  | 水路                                                                                                    | 8     | 水路の泥」                                 | 上げ              |                |          |            |           |      |          |               | 0                       |              |              |             |              |             |                 |            |
|      | 実                                                                |                                                                                                    | 9     | 水路附帯旅                                 | 施設の保守           | 管理             | 点椅       | ,<br>è結果   | (こ応       | じて   | 実施       | 時期            | を決                      | 定            |              |             |              |             |                 |            |
|      | 践活                                                               |                                                                                                    | 10    | 農道の草)                                 | 刈り              |                |          |            |           |      |          |               |                         |              |              |             |              |             |                 |            |
|      | 動                                                                | 農                                                                                                    | 11    | 農道側溝の                                 | の泥上げ            |                | 点椅       | 結果         | !(こ応      | じて   | 実施       | 時期            | を決                      | 定            |              |             |              |             |                 |            |
|      |                                                                  | -                                                                                                    | 12    | 路面の維                                  | 持               |                | 点椅       | 結果         | に応        | じて   | 実施       | 時期            | を決                      | 定            |              |             |              |             |                 |            |
|      |                                                                  |                                                                                                    | 13    | ため洲の                                  | 苛刈り             |                |          |            |           |      |          |               |                         |              |              |             |              |             |                 |            |
|      |                                                                  |                                                                                                    |       |                                       |                 |                |          | L          | ~         |      |          |               |                         |              |              | 67          | 1648.77      |             |                 |            |
| (椅   | 武第1                                                              | - 6                                                                                                    | 号)    | 4                                     | 合和 2            | 年度 多面的格        | 業能支      | 林交         | 付金        | 活動   | 动記翁      | 1             |                         |              |              | ŧΕ          | 城石           | 環           | はゴ              | <b>.</b> - |
|      | Cetator                                                          | o+ nn .                                                                                                    | 1-1-1 | 1440+88+ & -                          |                 |                | ×.00.×   |            | שנני      | tun  |          | •             |                         |              |              | -           |              | -**         | 竹來 エ\           | •          |
| 7    | <ul> <li>「実施</li> <li>「取組</li> <li>1.た取組</li> <li>同一日</li> </ul> | 時間」<br> 番号<br> の番<br>に後                                                                                                    | 何     | ₩₩₩₩₩₩₩₩₩₩₩₩₩₩₩₩₩₩₩₩₩₩₩₩₩₩₩₩₩₩₩₩₩₩₩₩₩ | r、実動時間を<br>3と10 | は実施し           | . T      | い          | ない        | ۲,   | 2の<br>。番 | (1)に書<br> 号欄カ | <sup>に</sup> つき都<br>定りな | 『道府県<br>:い場合 | 見が定め<br>iは、複 | )る要#<br>数行に | 周基本だ<br>二分けて | う針にお<br>記入し | いて追加さ<br>てください。 |            |
|      | 活                                                                | 動実施                                                                                                    | 旧時    | 活動                                    | 参加人数            | 1              |          |            |           |      |          | 活動            | 镕                       |              |              | b           | ■老 (F        | はおた         | 汗動由変を引          |            |
| - 17 |                                                                  | -                                                                                                    | 4-0+0 |                                       |                 |                | The A    |            |           |      |          | - T           |                         |              |              | 100         |              | arterid.    |                 | 1.7        |

|      |       |          |     |      |     | -  |    |    |     |    |               |         |                                                               |      |                   |       |
|------|-------|----------|-----|------|-----|----|----|----|-----|----|---------------|---------|---------------------------------------------------------------|------|-------------------|-------|
| 汨    | f動実施E | 時        | 活   | 動参加ノ | し数  |    |    |    |     |    |               | 活動      | 内容                                                            | (出来) |                   |       |
| 日付   | 実施    | 時間       | 農業者 | 農業者  | 総参加 |    | 取組 | 播号 | (左詰 | ぬ) | 支払区分          | 活動項目    | 取組                                                            | 偏ち   | (具体的な活動内容を配<br>入) | 地域・集落 |
|      | 開始時刻  | 実施時間     |     | 以外   | 人刻  |    |    |    |     |    |               |         |                                                               |      |                   |       |
| 4/5  | 9:00  | 1時間00分   | 2人  | 0人   | 2人  | 1  | 2  |    |     |    | 農地維持,<br>農地維持 | 点検,計画策定 | 1 点検,2 年度活動計画の<br>策定                                          |      |                   |       |
| 4/6  | 9:00  | 1時間00分   | 2人  | ᇱ    | 2人  | 3  | 4  |    |     |    | 農地維持,<br>農地維持 | 研修,農用地  | 3 事務・組織運営等に関す<br>る研修、機械の安全使用に<br>関する研修,4 遊休農地発<br>生防止のための保全管理 |      |                   |       |
| 4/7  | 9:00  | 1時間00分   | 2人  | ᇱ    | 2人  | 5  | 6  |    | h   |    | 農地維持,<br>農地維持 | 農用地,農用地 | 5 畦畔・法面・防風林の草<br>刈り,6 鳥獣害防護柵等の<br>保守管理                        |      |                   |       |
| 4/9  | 9:00  | 1時間00分   | 2人  | 人    | 2人  | 9  |    |    | T   |    | 農地維持          | 水路      | 9 水路附帯施設の保守管理                                                 |      |                   |       |
| 4/10 | 9:00  | 1時間00分   | 2人  | 人    | 2人  | 11 | 12 |    | J   |    | 農地維持,<br>農地維持 | 農道,農道   | 11 農道側溝の泥上げ,12<br>路面の維持                                       |      |                   |       |
| 4/12 | 0.00  | (100000) | 21  | 0.1  | 21  | 12 | 14 |    |     |    | 農地維持,         | ***     | 13 ため池の草刈り,14 た                                               |      |                   |       |

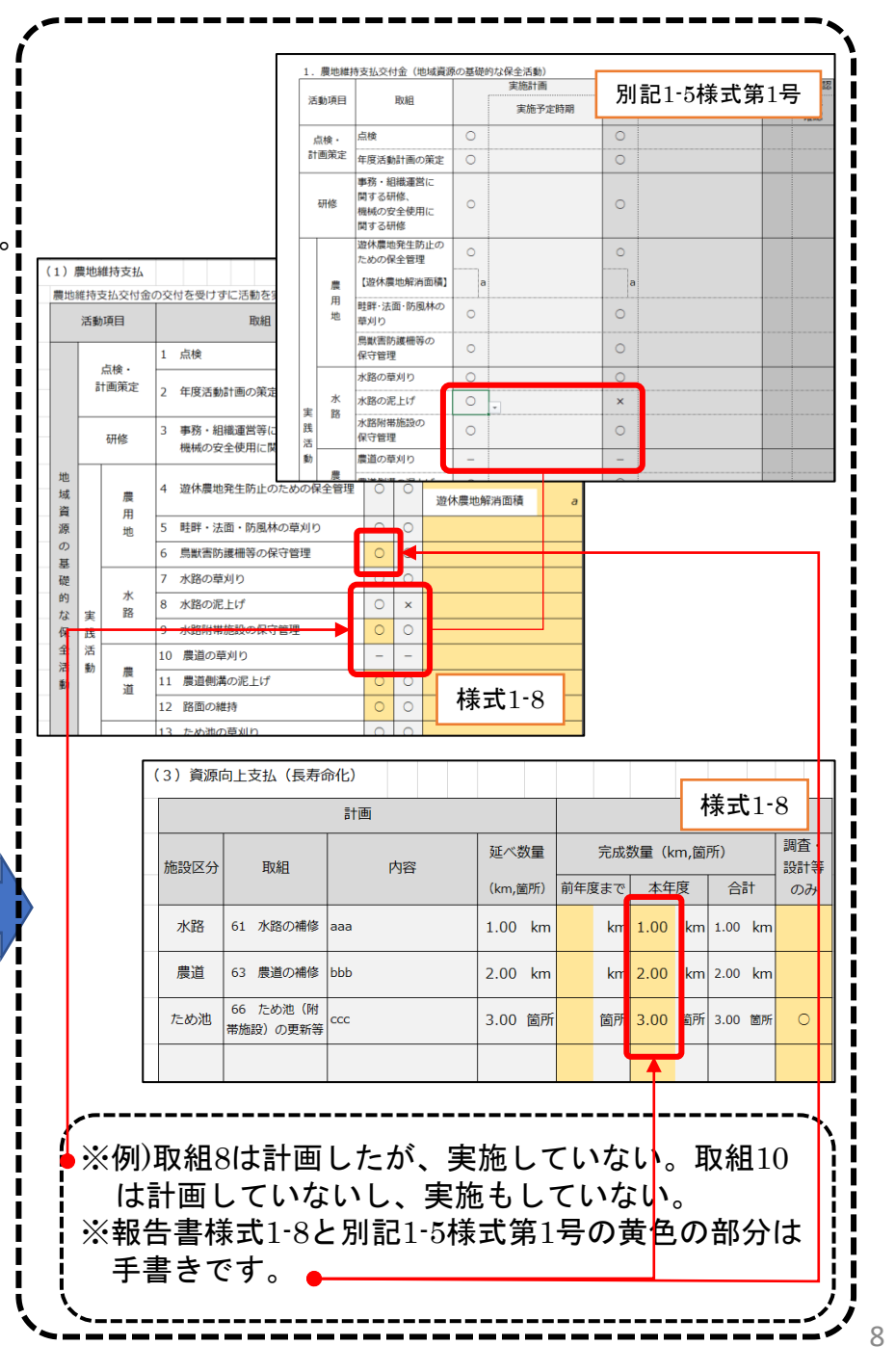

## 10.3.実施報告書1-9(1)

この作業は、楽ちん多面を使って、実施報告書となる様式 1-8に、実施した取組を自動で転記するものです。 ※申請・報告様式を【一般形】を使う場合に限り使えます。 ※すべての活動が終了して、内容をすべて確認してから作業

- を行ってください。途中で行った場合、その後行数が減っ た場合に、以前のデータが残ります。
- ・メインメニューで一番上のメニュー項目から計画・実施を
   左クリックします。
- ・何も入力されていない実施報告書(様式1-8)のデータベース が表示されます。
- ・データベースは「収支実績」「(1)農地維持支払」「(2)共同1」「(2)共同2」「(3)長寿命化」「(4)県独自取組」の5 つの帳票で、できています。
- ・まず、計画の口に様式1-3別紙1の活動計画書を見ながら実施予定のものに↓を付けてください。

| 2 🦉 | 锄   | の計画・実施状派            | ł               |           |                          | -      |      | ×  |
|-----|-----|---------------------|-----------------|-----------|--------------------------|--------|------|----|
| 保存  |     | 実施状況の抽出             | 標式1-8Excel出力    |           |                          |        |      |    |
|     | 비만  | 支実績                 | (1)農地維持支払       | (2)共同1    | (2)共                     | 周2     | (3   | ** |
|     |     |                     | \$me            | 機能支払交付金に係 | る実施状況報告書                 |        |      | î  |
|     | 201 | 9年7月2日              | 20194           | 1 7月2日 💷  | <ul> <li>組織名利</li> </ul> | F ングは学 | 國環境保 | 全乡 |
|     | <   | 平成81年度 収            | 支実績 令和2年03月31   | 日 現在 >    |                          |        |      |    |
|     |     |                     | 項目              |           | 全額                       |        |      | ű  |
|     | 1.  | 前年度からの半<br>く農地維持・道  | 1結金<br>潭向上(共同)) |           |                          |        | _    |    |
|     | 2.  | 前年度からの未<br>()資源向上(長 | 独全<br>寿命化)      |           |                          |        |      |    |
| 収入の | 3.  | 最地維持·資源             | 新向上(共同)交付金      |           |                          |        |      |    |
| 8   | ٤.  | 資源向上(長期             | 事命化)交付金         |           |                          |        | _    |    |
|     | 5.  | 利子等                 |                 |           |                          |        |      |    |
|     | Γ   |                     | 合計              |           |                          |        |      |    |
|     | ŕ   |                     | 項目              |           | 金額                       |        |      | ſ  |
|     | 1.  | 支出総額<br>(農地維持·盗     | 源向上(共同))        |           |                          |        |      | -  |
|     |     | 日当                  |                 |           |                          |        |      |    |
|     |     | 精入・リース愛             |                 |           |                          |        |      |    |
|     | Γ   | 外注費                 |                 |           |                          |        |      |    |
|     |     | その他                 |                 |           |                          |        |      |    |
| -   | 2.  | 支出結額Gal             | 和白上(長寿命化))      |           |                          |        |      |    |
| 9ES |     | 日当                  |                 |           |                          |        |      |    |
| 38  |     | 購入・リース費             |                 |           |                          |        |      |    |
|     |     | 外注費                 |                 |           |                          |        |      |    |
|     |     | その他                 |                 |           |                          |        |      |    |
|     | 3.  | isiz                |                 |           |                          |        |      |    |
|     | 4.  | 次年度への持<br>(農地維持・盗   | 6全<br>源向上(共同))  |           |                          |        |      |    |
|     | 5.  | 次年度への持<br>(資源向上(長   | 芭金<br>寿命化))     |           |                          |        |      |    |
|     |     |                     | 승왕              |           |                          |        |      |    |
| 1.  | £2  | 会又は運営委員             | 会の実施時期          |           |                          |        |      |    |
|     | Γ   | 開催日                 |                 |           |                          |        |      |    |
|     | -   |                     |                 |           |                          |        |      | ~  |
| _   |     |                     |                 |           |                          |        |      |    |

| 1133           | ΕίŘ          |          | (1) 農地維持支払 (2) 共同1   |     | (2)共同 | 12 (3)(長  |
|----------------|--------------|----------|----------------------|-----|-------|-----------|
| 活動             | 項目           |          | 取組                   | 計画  | 実施    | 循考        |
|                | <u>ā</u> t   | è.       | 1.点機                 |     |       |           |
|                | 81           | 逝        | 2 年度活動計画の策定          |     |       |           |
|                | 研修           |          | 3 事務・組織運営に関する研修      |     |       |           |
|                |              |          | 4 遊休農地発生防止のための保全管理   |     |       |           |
|                |              | 8        |                      |     |       | 道休晨用地解清面积 |
|                |              | 地        | 5 畦畔・法園・防風林の葉×町      |     |       |           |
| 新設             |              |          | 6 鳥獣吉防護側等の保守管理       |     |       |           |
| 源の             |              |          | 7 水路の草刈り             |     |       |           |
| 蓋              | 吉            | 水路       | 8 水路の泥上げ             |     |       |           |
| 加な保            | 活動           |          | 9 水路付帯施設の保守管理        |     |       |           |
| 當清             |              |          | 10 最適の駆迫的            |     |       |           |
| 徽力             |              | <b>B</b> | 11 農道(削壊の泥上げ         |     |       |           |
|                |              |          | 12 路面の維持             |     |       |           |
|                |              |          | 18 ため池の夏川り           |     |       |           |
|                |              | 20       | 14 ため池の泥上げ           |     |       |           |
|                |              | 15       | 15 ため池村帯施設の保守管理      |     |       |           |
|                |              | 共通       | 16 具常気象時の対応          |     |       |           |
|                |              |          | 17.農業者の検討会の開催        |     |       |           |
|                |              |          | 18 農業者に対する意向調査、現地調査  |     |       |           |
|                |              |          | 19 不在村地主との連絡体制の整備等   |     |       |           |
| e城資源(<br>*全管理( | D通切式<br>Dための | :        | 20 集落外住民や地域住民との意見交換  |     |       |           |
| E)集活動          |              |          | 21 地域住民等に対する意見交換等    |     |       |           |
|                |              |          | 22 有諧者等による研修会、検討会の開始 | ¥ 🗆 |       |           |
|                |              |          | 28 その他               |     |       |           |

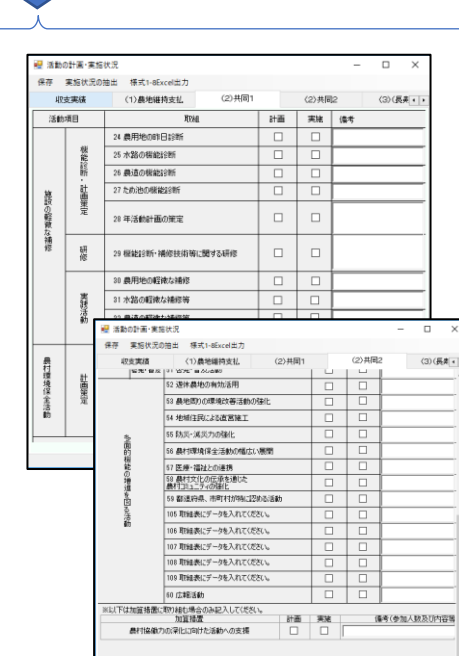

#### 「取組項目の追加と報告様式の出力方法」を必見 県独自様式では10.3実施報告書1-9は使えません

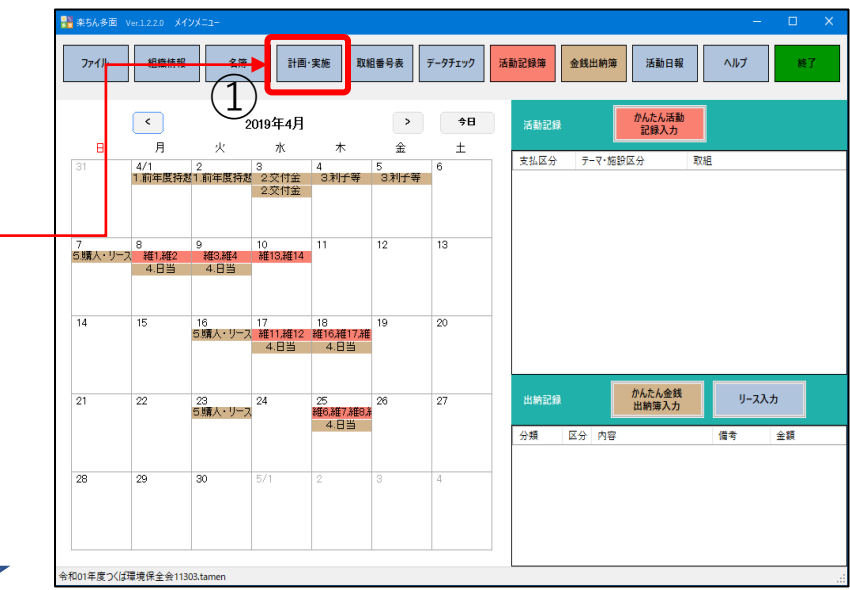

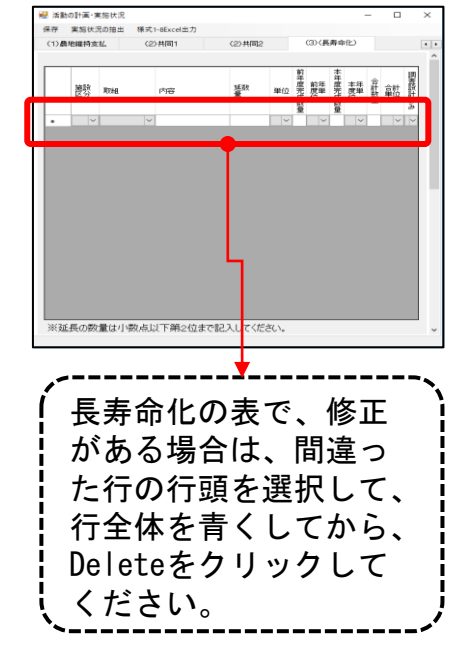

# 10.3. 実施報告書1-9(2)

#### 「取組項目の追加と報告様式の出力方法」を必見 県独自様式では10.3実施報告書1-9は使えません

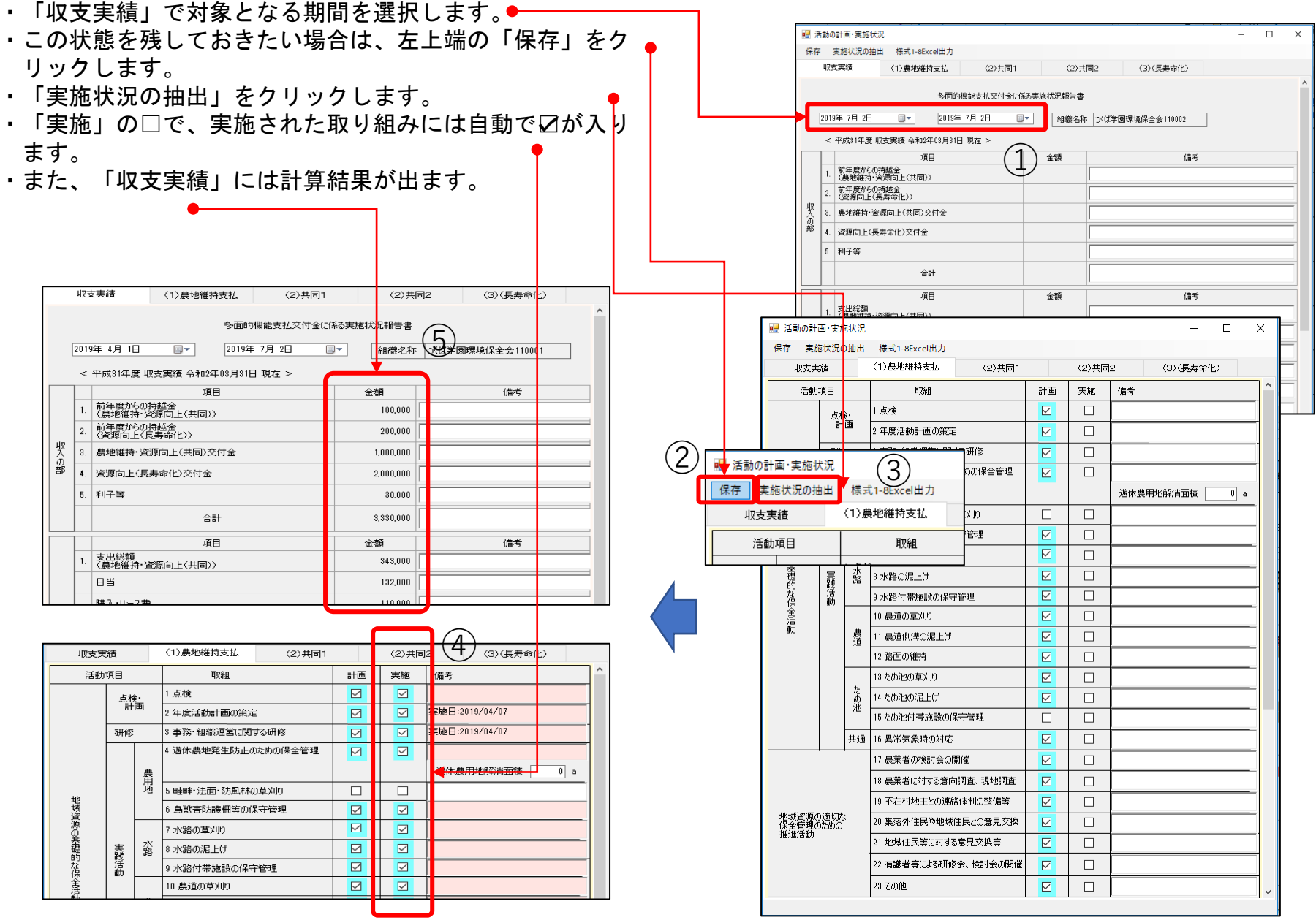

## 10.3. 実施報告書1-9(3)

- ・最後に、「様式1-8Excel出力」をクリックします。
- ・「Excelファイルに出力」を選択します。
- ・保存するファイル名を決めて保存します。
   (Excelの保存名は「組織名\_楽ちん多面用Excel様式」です。)
- ・出力の過程で、「一部の内容に問題が見つかりました。可 能な限り内容を復元しますか?」と尋ねられますので、 「はい」で進めてください。途中も「OK」で進めてくだ さい。
- ※ほとんどの取り組みについては自動で記載されますが、 備考欄と(3)長寿命化については、自由記載となりますの で、活動記録簿を確認しながら完成させてください。
- ※年度途中で、進捗を確認することもできます。その場合は 「計画・実施」の保存をしておけば、次に進める時は、そ の保存時から始めることができます。

|         |   |              |            |       | (1)                                                              |                    |                  |                  |               |            |       |
|---------|---|--------------|------------|-------|------------------------------------------------------------------|--------------------|------------------|------------------|---------------|------------|-------|
|         | [ | 🛃 活動の計       | 画·実施       | 試況    |                                                                  |                    |                  | :                |               | : -        |       |
| L       |   | 保存 実5<br>収支実 | ら状況の<br>調査 | Dia H | 様式1-8Excel出力<br>ひな形 (テンプレート)の指定<br>Excelフェイルに出力                  |                    |                  | (2)共同            | 2             | (3)(長貞     | 傘化)   |
|         |   | 活動           | 項目         |       | Excel//1///EE//                                                  | <b>- 1</b>         | †番・              | 実施               | ・備考・          |            |       |
|         |   |              | 点物         | Ŀ     | 1.点検                                                             | E                  |                  | : 🗹              |               | :          | :     |
| 可 •     | - |              | at         | 曲     | 2 年度活動計画の策定                                                      | E                  |                  | : 🗹              | 実施日:          | 2019/04/07 | :     |
|         |   |              | 研修         |       | 3 事務・組織運営に関する研修                                                  | E                  |                  | : 🗹              | 実施日:          | 2019/04/07 |       |
| -2      |   |              |            |       | 4 遊休農地発生防止のための保全管理                                               |                    | 2                |                  |               |            |       |
| -       |   |              |            | 费     |                                                                  |                    |                  | •                | 遊休劇           | 明地解消面積     | i 🚺 a |
|         |   | -141         |            | 地     | 5 畦畔・法面・防風林の草刈り                                                  | [                  |                  | :                |               | :          | :     |
|         |   | 地道           |            |       | 6.鳥獣害防護欄等の保守管理                                                   |                    | ☑                | : <u>Ø</u>       |               |            |       |
|         |   | 源の           |            |       | 7 水路の草刈り                                                         | (2                 | 9                |                  |               |            | :     |
| )       |   | 登場           | *          | 水     | A STORE LAR                                                      |                    |                  |                  |               |            | ÷     |
|         |   | な保           | Exc        | el7ァ  | イルの出力                                                            |                    |                  |                  |               | ×          | :     |
|         | L | Ŷ            |            |       |                                                                  |                    |                  |                  |               |            |       |
| は、<br>そ |   |              |            | Ì     | 活動記録がExcelファイルに出力され<br>OKをクリックすると「一部の内容に間」<br>を復元しますか?」と尋ねられましたら | ました<br>題が見<br>ら、「は | 。<br>見つかり<br>乱りを | りました。司<br>フリックして | J能な限<br>ください。 | り内容        |       |

|     |                                             |                |      |         |      |       |        | (別添)  |
|-----|---------------------------------------------|----------------|------|---------|------|-------|--------|-------|
|     |                                             | 多面的機能支払        | 交付金に | 係る実施り   | 状況報  | 告書    |        |       |
|     |                                             |                |      | 組織名称    | 2    | くば学園環 | 境保全会11 | .0001 |
| < म | 成31年度 収支実績                                  | 令和2年03月31日     | 現在 > |         |      |       |        |       |
|     | Į                                           | 頁 目            |      | 金額      | ſ    |       | 備考 👌   | •     |
|     | 前年度からの持起<br>1.<br>(農地維持・資源                  | 途<br>晌上 (共同) ) |      | 100,0   | IOOF |       | - 7    | ~     |
| 収入  | <ol> <li>前年度からの持起<br/>(資源向上(長寿)</li> </ol>  | 途<br>(命化))     |      | 200,0   | IOOF |       |        |       |
| Ø   | <ol> <li>農地維持・資源向</li> </ol>                | )上(共同)交付金      |      | 1,000,0 | OOF  |       |        |       |
| 部   | 4. 資源向上(長寿命                                 | 沁)交付金          |      | 2,000,0 | OOF  |       |        |       |
|     | 5. 利子等                                      |                |      | 30,0    | OOF  |       |        |       |
|     | 숨 밝                                         |                |      | 3,330,0 | 001  |       |        |       |
|     |                                             |                |      |         |      |       |        |       |
|     | Ĭ                                           | ŧ E            |      | 金額      |      |       | 備考     |       |
|     | <ol> <li>支出総額</li> <li>(農地維持・資源)</li> </ol> | 响上 (共同) 🔪 🦯    | ~ -  | 343,0   | OOF  |       |        |       |
|     | 日当                                          | <u> </u>       |      | 132,0   | OOF  |       |        |       |
|     |                                             |                |      |         |      |       |        |       |

| 1 | . 総  | 会又  | は運営委員            | (会)       | の実       | 施時         | 期                   |            |                 |             |          |            |          |            |            |          |          |    | _           |          |    |     |    |     |     |   |  |
|---|------|-----|------------------|-----------|----------|------------|---------------------|------------|-----------------|-------------|----------|------------|----------|------------|------------|----------|----------|----|-------------|----------|----|-----|----|-----|-----|---|--|
|   | 下記の  | とお  | り、総会又は           | 運営        | 委員       | 会を         | 開催                  | し構成        | 成員の             | <b>7</b>    | 解を       | 5得7        | cu       | ます         |            |          |          |    |             |          |    |     |    |     |     |   |  |
|   |      | 開   | 崔日               |           | Ŧ        | 成C         | )年(                 | つ月         | OB              |             |          |            |          |            |            |          |          |    |             |          |    |     |    |     |     |   |  |
| 2 | . 組綿 | 載の「 | 広域化・体            | 制强        | 的        | の状         | 況                   |            |                 |             |          |            |          |            |            |          |          |    |             |          |    |     |    |     |     |   |  |
|   | 下記に  | あて  | はまる場合は           | Oð        | 記入       | して・        | くだ                  | さい。        |                 |             |          |            |          |            |            |          |          |    |             |          |    |     |    |     |     |   |  |
|   | L    | 広域港 | 動組織              |           | 特定       | 非當利        | 利活                  | 動法,        | Y               | 1           |          |            |          |            |            |          |          |    |             |          |    |     |    |     |     |   |  |
|   |      |     |                  |           |          |            |                     |            |                 |             |          |            |          |            |            |          |          |    |             |          |    |     |    |     |     |   |  |
| 3 | . 多  | 面的  | 機能支払了            | 付         | 金に       | 係る         | 事                   | 業の         | 成果              |             |          |            |          |            |            |          |          |    |             |          |    |     |    |     |     |   |  |
|   | 「計画  | 」欄  | : 活動計画書          | にお        | いて       | 計画         | した                  | 活動         | с го            | J.          | 8        | +画9        | ኑወ       | 活動         | 項目に        | г        | -J       | ē  | 記入する        | З.       |    |     |    |     |     |   |  |
|   | 「実施  | 訂欄  | : 活動要件を<br>場合に「× | 満た<br>」 を | した記入     | 舌動I<br>する。 | 項目<br>, 対           | に「(<br>象外( | O」、<br>の活動      | 要何          | 牛を<br>目に | E満た<br>こは  | 24<br>Г— | なか<br>」を   | ったり記入す     | 合てる      | や実<br>。  | 施  | しなか         | った       |    |     |    |     |     |   |  |
|   | 「備者  | 訂欄  | :「実施」欄<br>「実施」欄  |           | LO<br>LX | を記)<br>を記) | λ <i>ι</i> ί<br>λιί | た場<br>た場   | 合は野<br>合は夏      | 見体的<br>夏件 る | 的な<br>を清 | を取組<br>着たも | 目内<br>さな | 容や<br>かっ   | 研修9<br>た理由 | 8施<br>日や | 日等<br>実施 | をし | 記入す<br>なかっ! | る。<br>こ理 | 由を | 記入  | কা | Б.  |     |   |  |
| ( | 1) 煌 | 見地斜 | 詩支払              |           |          |            |                     |            |                 |             |          |            |          |            |            |          |          |    |             |          |    |     |    |     |     |   |  |
|   | 農地維  | 持支  | 払交付金の交           | 付を        | 受け       | すに;        | 舌動                  | を実施        | 施した             | :場(         | ŝŧ       | 5822       | U        | <b>~</b> < | ださい        | ۱.       | _        | Ċ  | _           |          |    |     |    |     |     |   |  |
|   |      | 活動  | 項目               |           |          |            |                     | H          | 取組              |             |          |            |          |            | 810        | ■        | 実        |    |             |          |    | 備   | 考  | N   | /   |   |  |
|   |      |     | at 10 .          | 1         | 点検       |            |                     |            |                 |             |          |            |          |            | C          |          | С        |    |             |          |    |     |    | 7   | 7   |   |  |
|   |      | 1   | 計画策定             | 2         | 年度       | 活動         | =+画                 | 3          | <sup>ثر</sup> ع | ~           | 0        | _          | _        |            | 2          | NY NY    | С        |    | 実施日         | 実        | 施E | :20 | 19 | /04 | ¢/0 | 7 |  |
|   |      |     | 研修               | 3         | 事務       | ·組         | 微運                  | 當等         | (こ関う            | 58          | 研修       | 3          |          |            | C          | >        | С        |    | 実施日         | 実        | 施E | :20 | 19 | /04 | 1/0 | 7 |  |
|   | 180  |     |                  |           |          |            |                     |            |                 |             |          |            |          |            |            |          |          | d  |             |          |    |     |    |     |     |   |  |

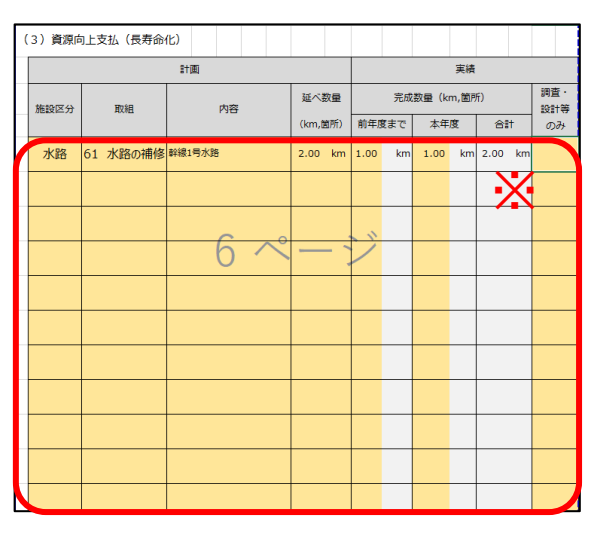

OK

「取組項目の追加と報告様式の出力方法」を必見 県独自様式では10.3実施報告書1-9は使えません

※ここは自由記載

# 10.4.活動日報

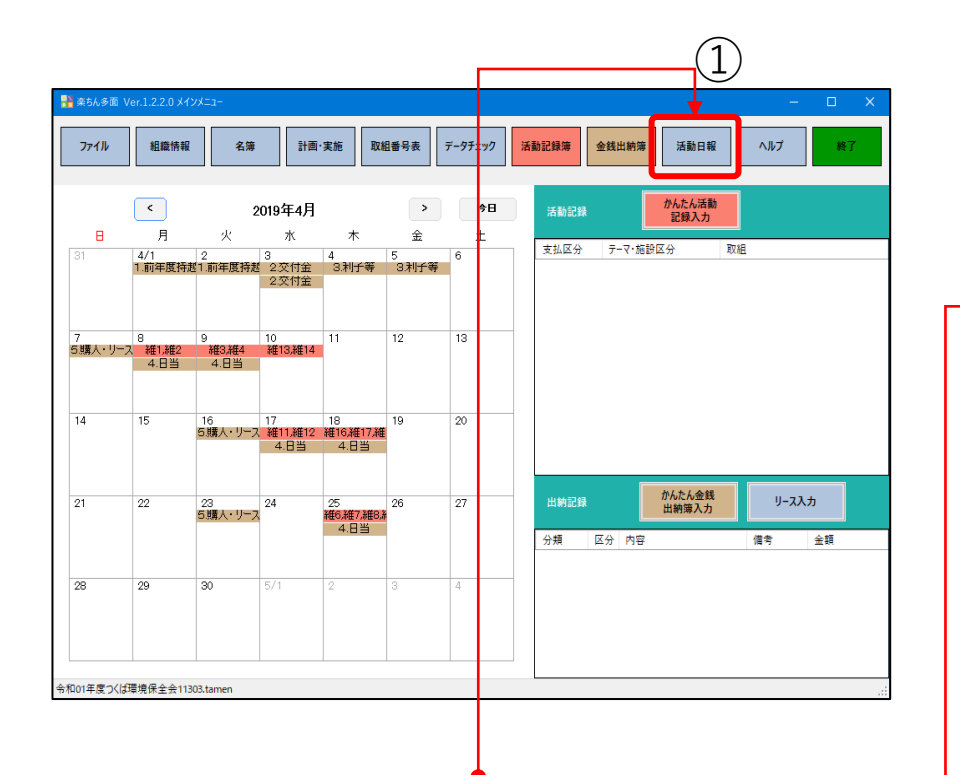

- ・メインメニューで活動日報をクリックすると、写真の 自動整理帳が出力されます。
- ・さらに、Excelをクリックすると、Excelの印刷様式が でます。シート毎に印刷してください。
- ・写真の選択については、かんたん活動入力から写真の 追加、削除を使ってください。

※あまり容量が大きすぎる写真は使わないようにしま しょう。一活動で3枚程度までが適正です

|                                                                                                    |                                                                                                    |                           |                     |                                                                                                    |            |     |     | -        |     |
|----------------------------------------------------------------------------------------------------|----------------------------------------------------------------------------------------------------|---------------------------|---------------------|----------------------------------------------------------------------------------------------------|------------|-----|-----|----------|-----|
|                                                                                                    | 🔏 活動日報                                                                                                    |                           |                     |                                                                                                    |            | — C | зх  |          |     |
|                                                                                                    | ファイル(F)                                                                                                    |                           | _                   |                                                                                                    |            |     |     |          |     |
|                                                                                                    | 写真番号: 1                                                                                                    |                           |                     | 事牌                                                                                                    | 1          |     | ^   |          |     |
|                                                                                                    | and the second second                                                                                                    |                           | CONTINUE AND INFERR |                                                                                                    | 2019/04/10 |     | - 1 |          |     |
|                                                                                                    | 2                                                                                                    | -                         | A DE MAT READER     | 支払区分                                                                                                    | 農地維持<br>占給 |     | - 1 |          |     |
|                                                                                                    | 200                                                                                                    | St.                       |                     | 施設区分                                                                                                    | 1.5.検      |     | - 1 |          |     |
|                                                                                                    | 16.2                                                                                                    | Q:                        | PT -                | 取組<br>(取組内容)                                                                                                    |            |     |     |          |     |
|                                                                                                    | 2-1-5                                                                                                    |                           |                     |                                                                                                    | -          |     | -   |          |     |
|                                                                                                    |                                                                                                    |                           |                     | 備 考                                                                                                    |            |     |     |          |     |
|                                                                                                    | 写真番号: 2                                                                                                    |                           |                     |                                                                                                    | 1          |     |     |          |     |
|                                                                                                    |                                                                                                    |                           |                     | 実施                                                                                                    | 2019/04/10 |     |     |          |     |
| $\bigcirc$                                                                                                    | Nord V                                                                                                    | - Al                      | STATE AND A         | 支払区分                                                                                                    | 農地維持       |     | -   |          |     |
| (2)                                                                                                    | 111                                                                                                    |                           |                     | <u><u></u><u></u><u></u><u></u><u></u><u></u><u></u><u></u><u></u><u></u><u></u><u></u><u></u><u></u><u></u><u></u><u></u><u></u><u></u></u> | 点検         |     | -   |          |     |
|                                                                                                    |                                                                                                    | C.A.                      | AMAGE               | 地震に立つ                                                                                                    | 1 点検       |     | -   |          |     |
| -                                                                                                    |                                                                                                    | i syp                     | Sector States       | (取組内容)                                                                                                    |            |     |     |          |     |
|                                                                                                    |                                                                                                    | S.A.                      | A CONTRACT          |                                                                                                    | 1          |     | -   |          |     |
|                                                                                                    |                                                                                                    | C. Market State           |                     | 偏考                                                                                                    |            |     |     |          |     |
|                                                                                                    | 写真番号: 3                                                                                                    |                           |                     |                                                                                                    |            |     |     |          |     |
|                                                                                                    |                                                                                                    |                           |                     | 実施<br>年月日                                                                                                    | 2019/04/10 |     |     |          |     |
|                                                                                                    |                                                                                                    |                           | and Marth Has       | 支払区分                                                                                                    | 農地維持       |     |     |          |     |
|                                                                                                    |                                                                                                    | Mini                      |                     | テーマ施設区分                                                                                                    | 点検         |     |     |          |     |
|                                                                                                    |                                                                                                    | 1ª                        | A PARTY NAME        | 取組                                                                                                    | 1 点検       |     |     |          |     |
|                                                                                                    | 1.0                                                                                                    |                           | The second          |                                                                                                    |            |     |     |          |     |
|                                                                                                    | and the second second sec | Contraction of the second | E Charte            | 值 考                                                                                                    |            |     |     |          |     |
| aan 🖅 🗒 9-0-+                                                                                                    |                                                                                                    |                           |                     |                                                                                                    |            |     | ~   | - 0      |     |
| レ <u>ホーム</u> 挿入 ページレイア<br>人 <u>入</u> HGPJ <sup>*</sup> シックE                                                                                                    |                                                                                                    |                           |                     | Excel                                                                                                    |            | 閉し  | 3   | 共有 ワコン   | OF. |
| в и ⊻ -   Ш -   ≤                                                                                                    |                                                                                                    |                           |                     |                                                                                                    |            |     |     | アイ<br>デア |     |
| x : x ∠ €                                                                                                    | * *                                                                                                    |                           |                     |                                                                                                    |            |     |     | アイデア     | ^   |
| вс                                                                                                    | DE                                                                                                    | F G                       | HI J K              | L M                                                                                                    | N O        | P Q | R   | S T      | r e |
| ⊧ 業 写 真 整 理 帳                                                                                                    | 活動組織名:つ                                                                                                    | ンは学園環境保                   | No. 1<br>22会101301  |                                                                                                    |            |     |     |          | -   |
| <b>『真番号:</b> 1                                                                                                    |                                                                                                    | 実施                        | 2019/4/10           |                                                                                                    |            |     |     |          |     |
|                                                                                                    |                                                                                                    | <u>年月日</u><br>活動区分        | 農地維持                |                                                                                                    |            |     |     |          |     |
| San Ole 1                                                                                                    |                                                                                                    | <del>7</del> -7           |                     |                                                                                                    |            |     |     |          | _   |
| ALL CO                                                                                                    |                                                                                                    | 取組                        | 1.619               |                                                                                                    |            |     |     |          | _   |
| Contraction of the second second seco |                                                                                                    | 取組内容)                     |                     |                                                                                                    |            |     |     |          | -   |
|                                                                                                    |                                                                                                    | 備考                        |                     |                                                                                                    |            |     |     |          | -   |
| F真番号: 2                                                                                                    |                                                                                                    | **                        |                     |                                                                                                    |            |     |     |          |     |
|                                                                                                    |                                                                                                    | 天 甩<br>年月日                | 2019/4/10           |                                                                                                    |            |     |     |          | -   |
| Mr VIII                                                                                                    |                                                                                                    | 舌動区分                      | 農地維持                |                                                                                                    |            |     |     |          |     |
|                                                                                                    |                                                                                                    | テーマ<br>施設区分<br>取組         | 点検                  |                                                                                                    |            |     |     |          |     |
| 2.1                                                                                                    | (                                                                                                    | 取組内容)                     | 1 点検                |                                                                                                    |            |     |     |          |     |
|                                                                                                    | Charles and                                                                                                    | 備考                        |                     |                                                                                                    |            |     |     |          |     |
|                                                                                                    |                                                                                                    |                           |                     |                                                                                                    |            |     |     |          |     |
| · 查委旦: 2                                                                                                    |                                                                                                    |                           |                     |                                                                                                    |            |     |     |          |     |

## 11. データチェック機能

この作業は、データの入力ミスを見つける作業です。 ・データチェックをクリックすると、データチェック表が 表示されます。

どうしてもやらなければならない作業ではありませんが、 間違い探しを自動でやってくれ、3つのミスの可能性を指 摘してくれます。

(ミス1)活動と紐づけされていない支出があれば、それに 当たる日当や購入・リース等が入力されている金銭出納日 に「活動と紐づいていません」と指摘します。

(ミス2)一つの活動に対して2つ以上日当が入力されてい れば、それに当たる2つの金銭出納日に「日当の支配が重 複していませんか。分割されている場合もあります」と指 摘します。

(ミス3)日当の支払いの可能性がある活動なのに、一回も 日当の金銭出納が入力されていない場合は、それに当たる 活動実施日に「日当の支払いの記録がありません」と指摘 します。

※指摘はミスの可能性であって、必ず間違っていると言うことではないので、一つ一つ確認してください。

- ・右の場合は、6/3の購入と6/18の日当が、どの活動と紐づいているか入力されていないので、それを修正する。
- ・6/4の活動に対して、6/4と6/13の2つの日にちに日当が →
   記録されている。どちらかが間違いか、または日当の必要ない活動であるかも知れないので、確認する。
- ・6/11は活動記録があるのに、その活動と紐づけされた日当の記録がない。忘れているかも知れない。

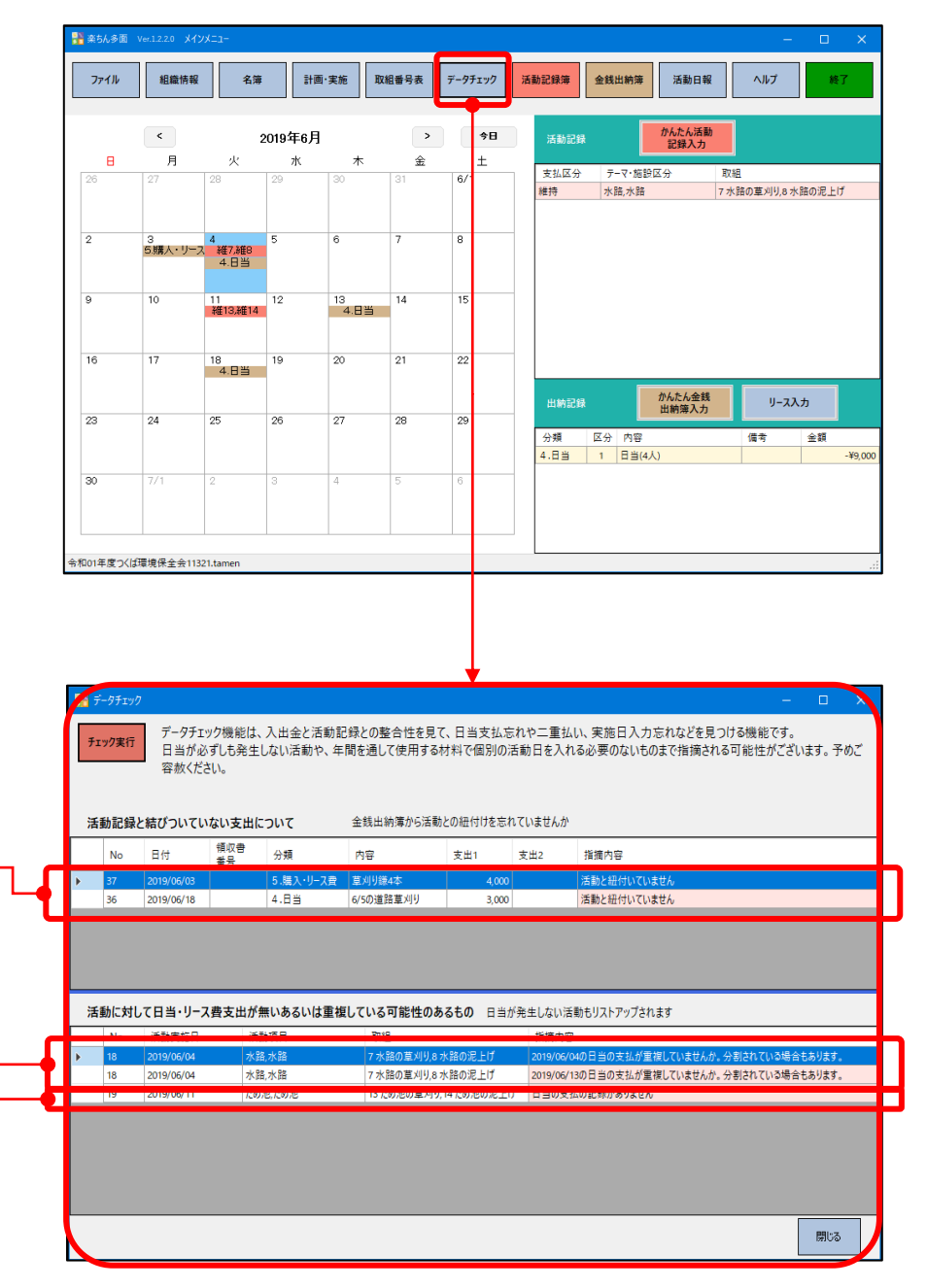

# 12.1. 統合機能準備(1)

・楽ちん多面では、活動組織毎に作成したtamenデータファイルを統合することができます。

| ■   🔽 =   データ保存(山形統合) - 🗆 X                                      | 📕   💆 📙 =   шіліз — — — — — — — — — — — — — — — — — — —                                                                                               |
|------------------------------------------------------------------|----------------------------------------------------------------------------------------------------|
| ファイル ホーム 共有 表示 へ 😮                                               |                                                                                                    |
|                                                                  |                                                                                                    |
|                                                                  |                                                                                                    |
| 174ックアクセスコピー 船り付け 🗊 🧧 コピー先 🔹 三名前の変更 初しい クロハイ 💦 選択の切り替え 💦 選択の切り替え |                                                                                                    |
| クリップボード 整理 新規 開く 選択                                              |                                                                                                    |
| ← → ◇ ↑ 📕 « OS (C) > 楽5ん多面 > データ保存(山形統合) 🛛 🗸 🕐                   | レビン館のする ビーキー 単名前の変更 初じい フロハイ<br>「ビン館のする ジェーキー 単名前の変更 フォルダー アオルダー アオルダー ア                                                                              |
| ↑ 3D オプジェクト _ ^ タ前                                               | クリップポード 整理 新規 開く 選択 オルダー                                                                                                    |
|                                                                  | ← → ◇ ↑<br>▲ 《 楽ちん多面 > データ保存(山形統合) > 山形1 ◇ ひ 山形1の検索 ♪<br>フォルダー イル                                                                                     |
|                                                                  | 3D オブジェクト 名前 更新日時 種類 ft Excel ワ<br>ft Excel ワ<br>(III)                                                                                                |
| ■ ドキュメント ■ 山形3 2020/05/13 11:06 ファイル フォルダー                       | ◆ 9'020-F<br>■ 画像フォルダ 2020/05/13 9:29 ファイル フォルダー <sup>11ル</sup> (ル<br>■ デスクトップ 回び しかま ポケ サイク 50 20 年 第二人 11 20 10 10 10 10 10 10 10 10 10 10 10 10 10 |
| ■ ピクチャ                                                           | ■ 「山ル泉」申請・報告体式(令加2年度楽5ん多画… 2020/05/06 841 Microsoft Excert)<br>■ ドキュメント □ つくば環境保全会山形1 楽ちん多面用Excel様式… 2020/05/13 7:19 BAK ファイル                         |
| ビデオ 創【山形県】申請・報告様式(令和2年度楽ちん多面用) 2020/05/08 8:41 Microsoft Excel ワ | ■ ビクチャ 図 つくば環境保全会山形1_楽ちん多面用Excel様式 2020/05/13 7:23 Microsoft Excel ワ <sup>nTamen</sup>                                                                |
| ♪ ミュージック  図 取組番号表(山形県令和2年度版) 2020/04/22 10:53 T\$V ファイル          | ■ ビデオ  ■ 取組番号表(山形県令和2年度版) 2020/04/22 10:53 TSV ファイル >                                                                                                 |
| 😃 OS (C:)                                                        |                                                                                                    |
| 👡 RHD2-U (E:)                                                    | C 00 (C) RHD2-U (E) (2)                                                                                                    |
| VSBSTORAGE (¥¥EF 🗸 <                                             | w USBSTORAGE (¥¥EI ↓ <                                                                                                    |
| 5 個の項目 1 個の項目を選択 🛛 📰 📰                                           | 6 個の項目                                                                                                    |
|                                                                  |                                                                                                    |
|                                                                  |                                                                                                    |
| ●・活動組織別のtamenデータファイルを集めます。                                       |                                                                                                    |
| ※上の例では 山形1~山形3のフォルダを作り                                           |                                                                                                    |
|                                                                  |                                                                                                    |
|                                                                  | クイックアクセス コピー 貼り付け 2 「 コピー先 」 「 名前の変更 新しい 」 プロパティ 2 語をがする 2 選択の切り替え                                                                                    |
| ・統合するためのノオルターを作成します。、                                            |                                                                                                    |
| ※右の例では、山形本部というフォルダーを作成                                           | クリッノホート 整理 新規 開く 進沢                                                                                                    |
| し、そこに、【山形県】申請・報告様式(令和2                                           | ← → ~ ↑ – 《 楽56多面 > データ保存(山形統合) > 山形本部 ~ 〇 山形本部の検索 ~                                                                                                  |
| 年度楽ちん多面)と取組番号表(山形県令和2年                                           | ■ ドキュメント 名前 更新日時 種類                                                                                                    |
|                                                                  | ■ ビクチャ<br>■ 【山形県】申請・報告様式(令和2年度楽ちん多面用) 2020/05/08 8:41 Microsoft Excel ワ.                                                                              |
|                                                                  | ビデオ 図組番号表(山形県令和2年度版) 2020/04/22 10:53 TSV ファイル                                                                                                    |
| ※統合後新ににナーダを追加する場合は、統合後                                           |                                                                                                    |
| の追加ではなく、元活動組織、元事務局の                                              | (3)                                                                                                    |
| tamenファイルを使ってください。編集も、元                                          |                                                                                                    |
| データの編集で再統合をお願いします。                                               |                                                                                                    |
|                                                                  |                                                                                                    |
|                                                                  | - RHD2-U (F:) · · · · · · · · · · · · · · · · · · ·                                                                                                   |

- 12.1.統合機能準備(2)
  - PC版の「楽ちん多面」
     をマウスでダブルクリックしてください。
  - ・楽ちん多面メインメニューという画面と補助画面として 「~はじめましょう~」という画面が出ます。
  - ・統合したい場合は、「新規」をクリックして、下の「次
     へ」をクリックします。
  - ※楽ちん多面マニュアル初期設定編の5. PC版「楽ちん多 面」の新規登録において説明したとおり進めます。
  - ・事務局での統合の場合は「広域活動組織の事務局の場合は
     ・
     チェック」に
     /
     をいれます。
  - ・年度設定を終えて、「次へ」をクリックすると、フォル ダー内に、tamenデータファイルとに様式がセットされま す。

| 📕 🚽 📕 🗸   山形本             | 4部      |                                                           |                       |             |               | -                                                           |                    | X       |
|---------------------------|---------|-----------------------------------------------------------|-----------------------|-------------|---------------|-------------------------------------------------------------|--------------------|---------|
| <b>ファイル</b> ホーム 共         | 有 表示    | 7                                                         |                       |             |               |                                                             |                    | ^ (?    |
| クイックアクセス コピー 貼<br>にピン留めする |         | <ul> <li>移動先 ▼ X 削除 ▼</li> <li>● パー先 ▼ ● 名前の変更</li> </ul> | ● 「「」<br>新しい<br>フォルダー | ער<br>יוָםל | ) 🖬 -<br>71 🖉 | <ul> <li>■ すべて</li> <li>□:: 選択:</li> <li>□:: 選択:</li> </ul> | 「選択<br>解除<br>の切り替え |         |
| クリップボード                   |         | 整理                                                        | 新規                    |             | 開く            | 遥                                                           | €択                 |         |
| ← → × ↑ 🖡 «               | ※ 楽ちん多面 | 页 > デ−タ保存(山形統合) > 山                                       | 形本部                   | νÜ          | 山形本語          | 部の検索                                                        |                    | ٩       |
| 🧊 3D オブジェクト               | ^ :     | 名前                                                        |                       |             | 更新日時          |                                                             | 種類                 |         |
| 🖊 ダウンロード                  |         | 📕 画像フォルダ                                                  |                       |             | 2020/05/      | 13 12:03                                                    | ファイル フォ            | ルダー     |
| 🔜 デスクトップ                  |         | 🗿 【山形県】申請·報告様式(令科                                         | 和2年度楽ちん多面             | 面用)         | 2020/05/      | 08 8:41                                                     | Microsoft          | Excel 7 |
| 📋 ドキュメント                  |         | 🗿 つくば環境保全会山形本部_楽                                          | ≝ちん多面用Excel           | 様式          | 2020/05/      | 08 8:41                                                     | Microsoft          | Excel 7 |
| 📰 ピクチャ                    |         | 🔤 取組番号表(山形県令和2年周                                          | 度版)                   |             | 2020/04/      | 22 10:53                                                    | TSV ファイノ           | L       |
| 📑 ビデオ                     |         | 📲 令和02年度つくば環境保全会                                          | 山形本部                  |             | 2020/05/      | 13 12:03                                                    | Rakuchin           | Tamen   |
| 🎝 ミュージック                  |         |                                                           |                       |             |               |                                                             |                    |         |
| 😍 OS (C:)                 |         |                                                           |                       |             |               |                                                             |                    |         |
| 🥪 RHD2-U (E:)             | ~ <     |                                                           |                       |             |               |                                                             |                    | >       |
| 5個の項目                     |         |                                                           |                       |             |               |                                                             |                    | = 5     |
|                           |         |                                                           |                       |             |               |                                                             |                    |         |

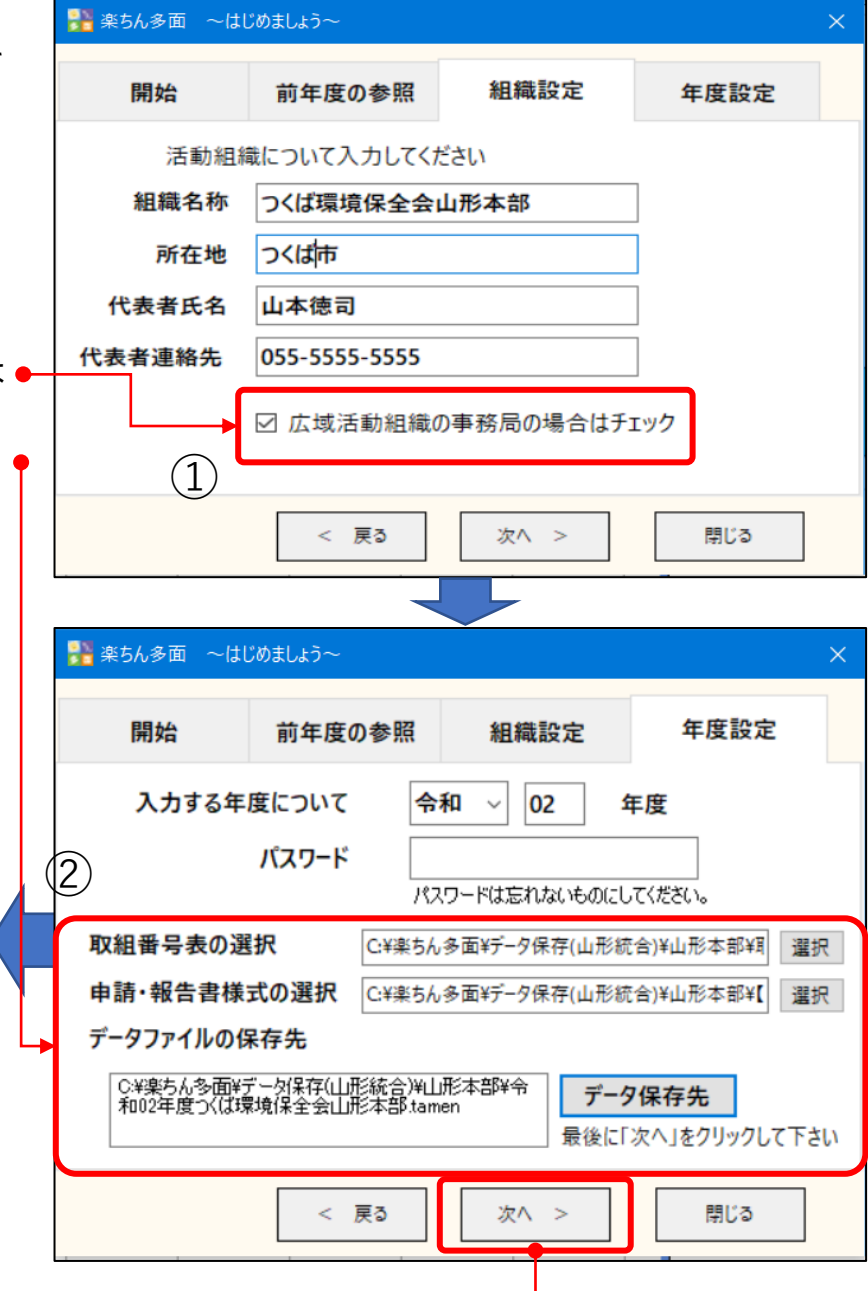

# 12.2. 統合機能(1)

- ・統合のために作成したtamenデータファイルを起動する。
   ※右の例では「令和02年度つくば環境保全会山形本部」
   です。
- ・楽ちん多面メインメニューの「ファイル」をクリックして、プルダウンで表示される中から、「広域活動組織用」、「ファイルの統合」をクリックしてください。

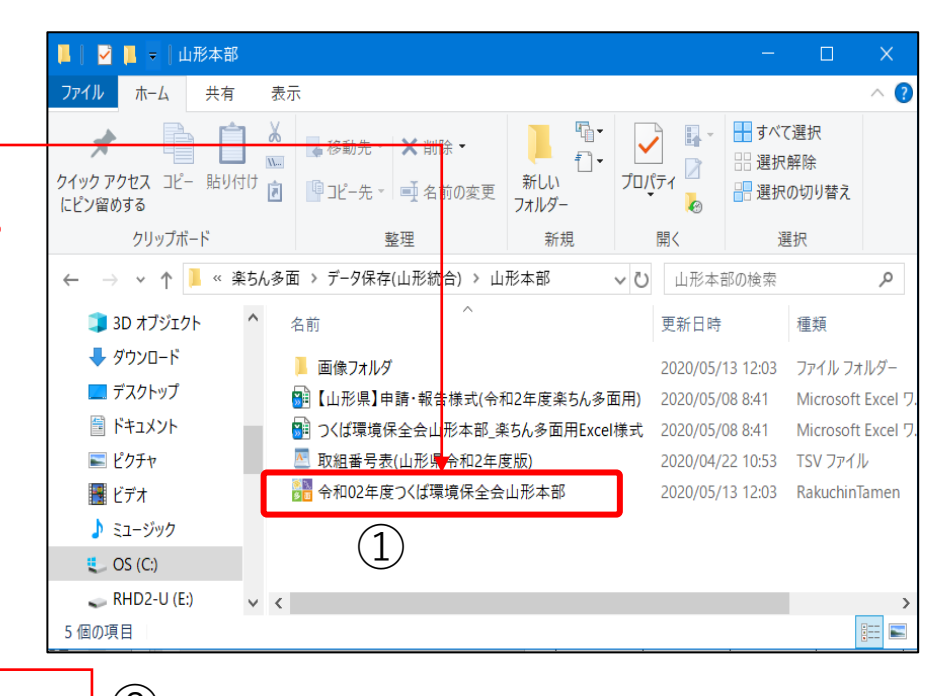

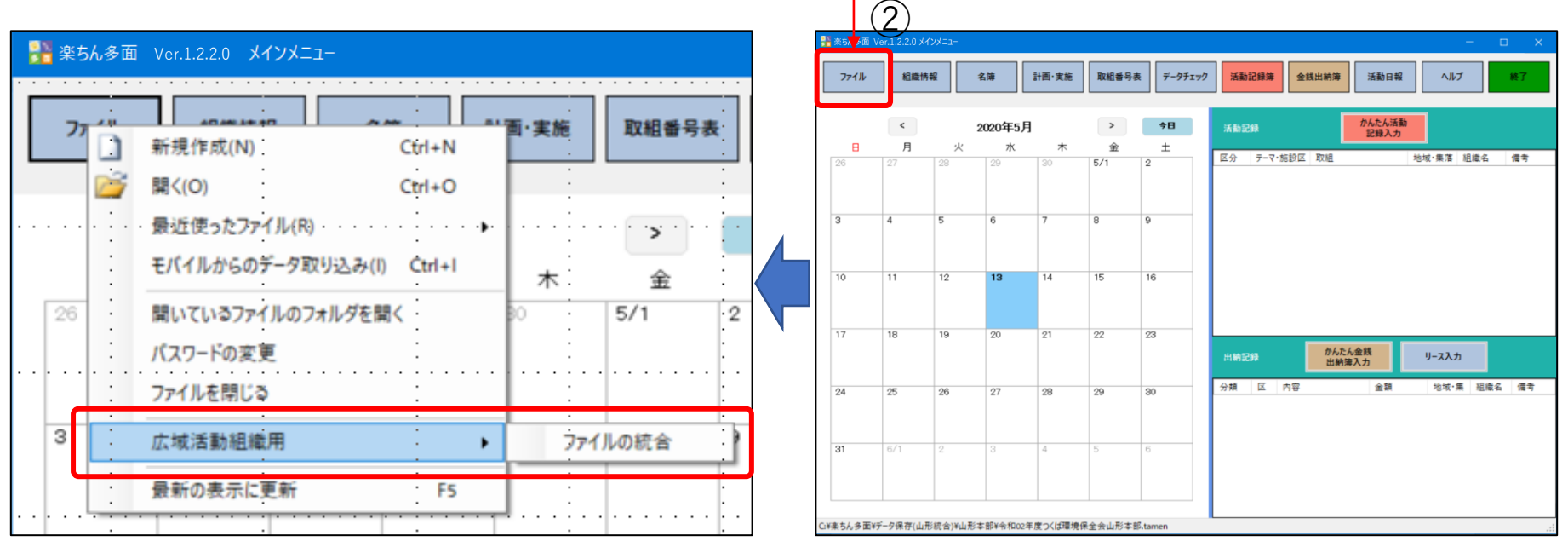

# 12.2.統合機能(2)

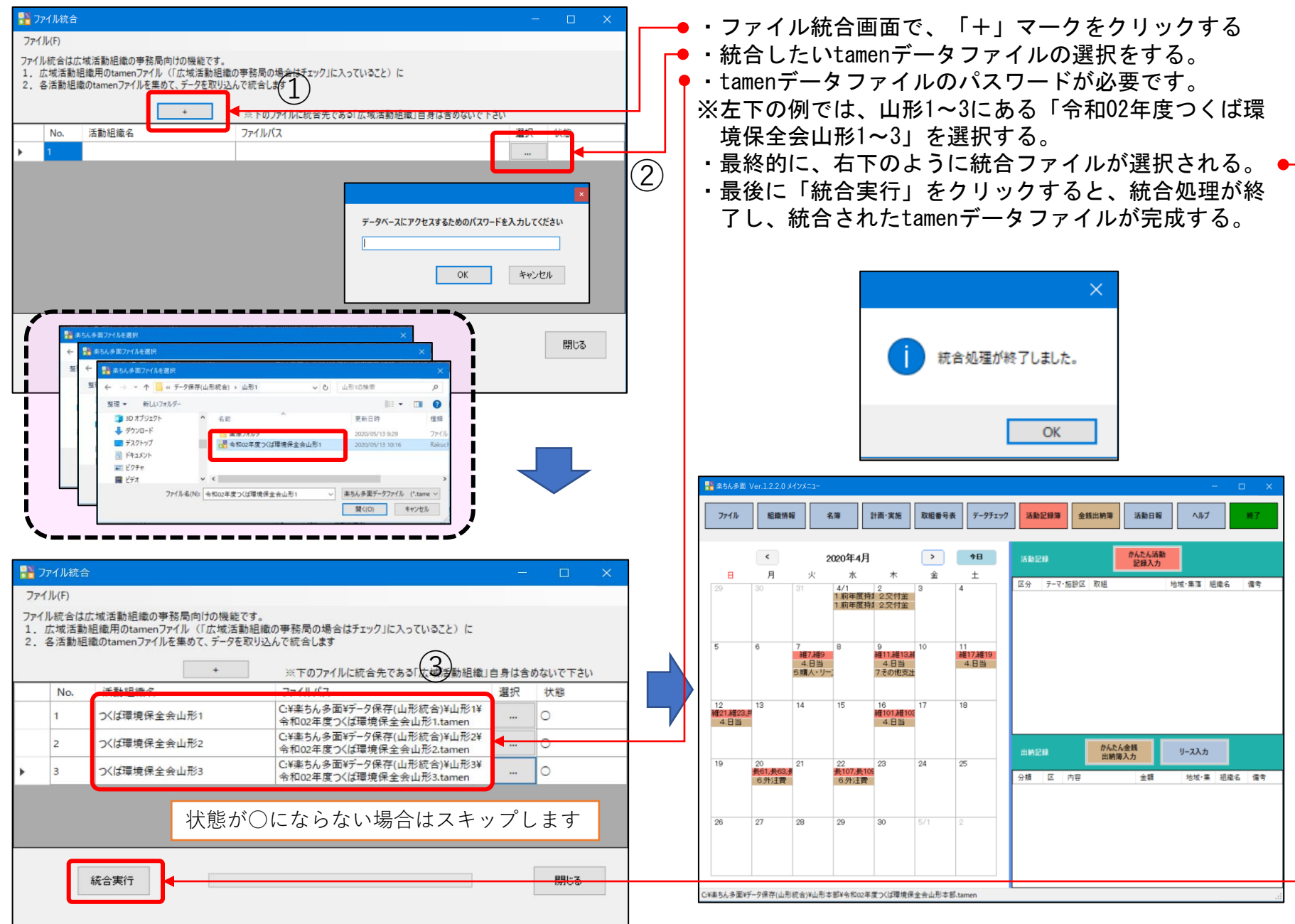